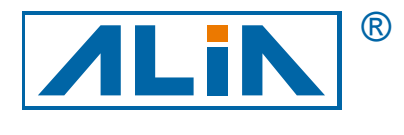

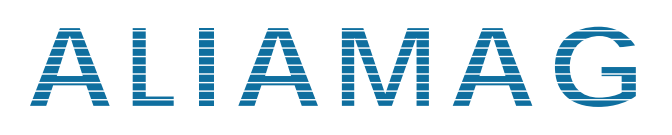

# **Electromagnetic Flowmeter**

# Model AMC4000 Series

# **Operation Manual**

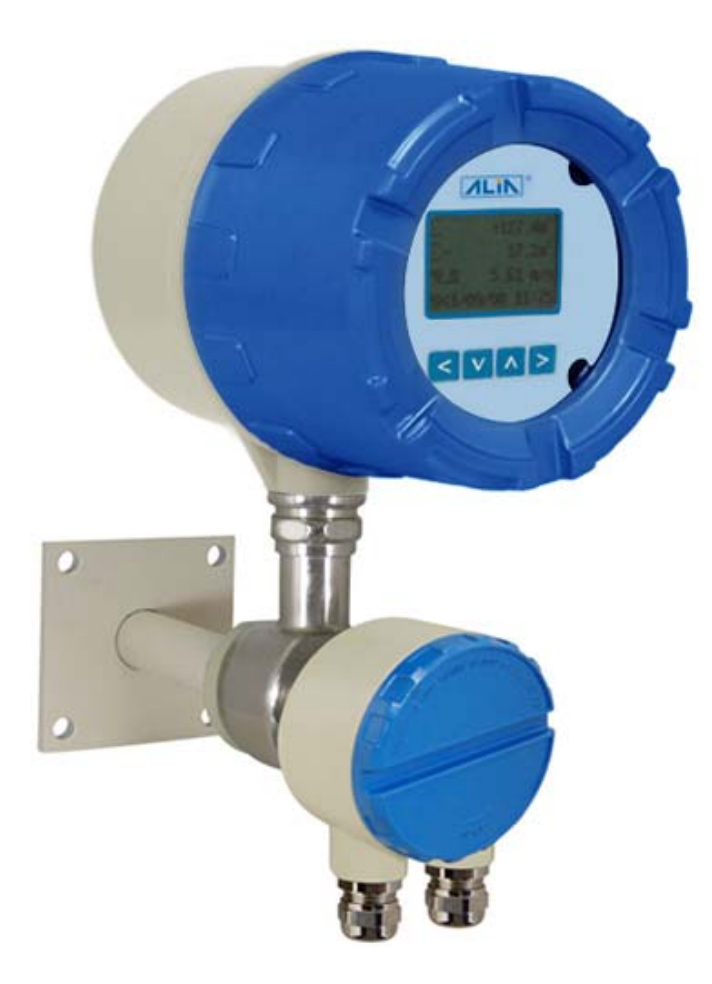

ALIA Group Inc. 113 Barksdale Professional Center, Newark, DE 19711, USA TEL : +1 - 302 - 213 - 0106 FAX: +1 - 302 - 213 - 0107 vw.alia-inc.com

CE

URL: http://www.alia-inc.com E-mail: alia@alia-inc.com OP4000.1.1.7.R1ENG

### Index

| 1. Sensor                                                                          | 3  |
|------------------------------------------------------------------------------------|----|
| 1.1 AMF900 Flange Type                                                             | 3  |
| 1.2 AMF500 Wafer Type                                                              | 4  |
| 1.3 AMF300                                                                         | 4  |
| 1.4 AMF500                                                                         | 4  |
| 1.5 AMF601                                                                         | 5  |
| 1.6 AMF900                                                                         | 5  |
| 2.Installation                                                                     | 6  |
| 2.1 Install position                                                               | 6  |
| 2.2 Remove the interference of magnetic field                                      | 6  |
| 2.3 Length of straight tube                                                        | 6  |
| 2.4 Install method                                                                 | 6  |
| 3. Converter AMC4000 Operating Instruction                                         | 8  |
| 3.1 Wiring of power supply and signal output (compact version or separate version) | 8  |
| 3.2 Wiring type of separate version                                                | 9  |
| 3.3 AMC 4000 panel configuration & dimension drawing                               | 9  |
| 3.4 Set of measurement mode 1                                                      | 10 |
| 3.5 Set of calibration mode 1                                                      | 10 |
| 3.6 Contrast adjustment of display backlight 1                                     | 10 |
| 3.7 Quick zero set 1                                                               | 11 |
| 3.8 Operation procedure 1                                                          | 12 |
| 3.9 OI of measurement mode 1                                                       | 14 |
| 3.9.1 Parameter set in Basic Menu                                                  | 14 |
| 3.9.2 Parameter set in Calibration Menu                                            | 16 |
| 3.9.3 Parameter set in Query Menu                                                  | 23 |
| 3.10 OI of calibration mode                                                        | 27 |

#### 1. Sensor

EM Flowmeter composed by sensor and Converter, be compact version or separate version, there are several specification of sensor as follow:

**1.1 AMF900 Flange Type** Size: 6mm ~ 2000mm (1/4" ~ 80") Liner : Neoprene Polyurethane FEP PTFE PFA Protection : IP68 Max.Temp.:180 Deg. C Installation : Flange End

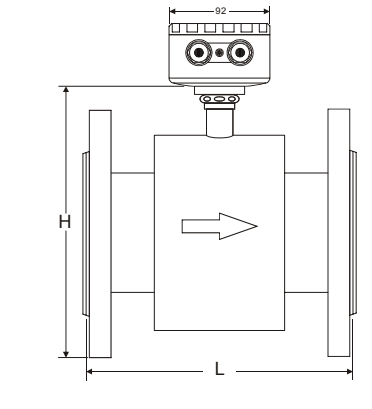

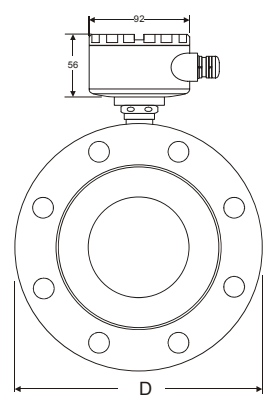

| Size | Standard<br>Pressure | Liner Material |          |              | Dimensions (mm) |      |      |      |
|------|----------------------|----------------|----------|--------------|-----------------|------|------|------|
| (mm) | Kg/cm2               | FEP / PFA      | Neoprene | Polyurethane | PTFE            | L    | D    | н    |
| 6    | -                    | Ø              |          |              |                 |      | 00   | 4.45 |
| 10   |                      | 0              |          |              |                 |      | 90   | 145  |
| 15   |                      | 0              |          |              |                 |      | 95   | 155  |
| 20   |                      | 0              |          |              |                 | 150  | 105  | 160  |
| 25   | 40                   | 0              |          | Ø            | Ø               |      | 115  | 166  |
| 32   | 40                   | Ø              |          | Ø            | Ø               |      | 140  | 180  |
| 40   |                      | 0              |          | Ø            | Ø               |      | 150  | 190  |
| 50   |                      | Ø              | 0        | Ø            | Ø               |      | 165  | 201  |
| 65   |                      | Ø              | 0        | Ø            | Ø               | 200  | 185  | 220  |
| 80   |                      | 0              | 0        | Ø            | Ø               |      | 200  | 235  |
| 100  |                      | Ø              | 0        | Ø            | Ø               | 250  | 220  | 254  |
| 125  | 16                   | Ø              | 0        | Ø            | Ø               | 200  | 250  | 284  |
| 150  |                      | Ø              | 0        | Ø            | Ø               | 300  | 285  | 314  |
| 200  |                      | Ø              | 0        | Ø            | Ø               | 350  | 340  | 369  |
| 250  |                      | Ø              | 0        | Ø            | Ø               | 400  | 395  | 430  |
| 300  |                      | Ø              | 0        | Ø            | 0               | 450  | 445  | 480  |
| 350  |                      |                | 0        | Ø            | Ø               | 450  | 505  | 540  |
| 400  |                      |                | Ø        | Ø            | Ø               | 500  | 565  | 600  |
| 450  | 10                   |                | Ø        | Ø            | Ø               | 550  | 615  | 640  |
| 500  | 10                   |                | Ø        | Ø            | Ø               | 600  | 670  | 700  |
| 600  |                      |                | 0        | Ø            | 0               | 000  | 780  | 800  |
| 700  |                      |                | 0        |              | Ø               | 700  | 895  | 910  |
| 800  |                      |                | Ø        |              | Ø               | 800  | 1015 | 1020 |
| 900  |                      |                | 0        |              |                 | 900  | 1115 | 1120 |
| 1000 |                      |                | 0        |              |                 | 1000 | 1230 | 1230 |
| 1200 | 6                    |                | 0        |              |                 | 1200 | 1405 | 1450 |
| 1400 |                      |                | 0        |              |                 | 1400 | 1630 | 1560 |
| 1600 |                      |                | 0        |              |                 | 1600 | 1830 | 1770 |
| 1800 |                      |                | 0        |              |                 | 1800 | 2045 | 2040 |
| 2000 |                      |                | 0        |              |                 | 2000 | 2265 | 2250 |

### AMC4000 Operation Manual 1.2 AMF500 Wafer Type

Size: 25mm ~ 200mm (1" ~ 8") Liner: FEP Protection: IP68 Max.Temp.: 180 Deg. C Installation: Wafer

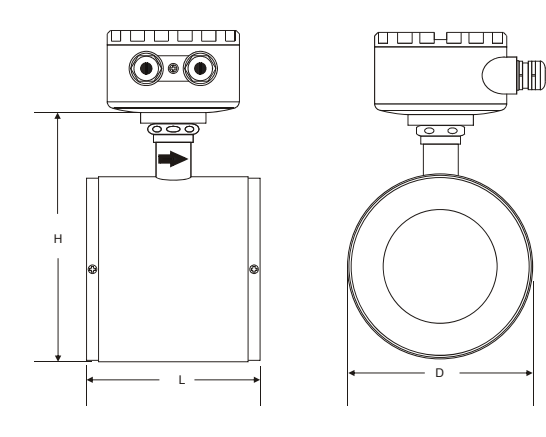

| Size |        | Dimensions (mm) |     |     |  |
|------|--------|-----------------|-----|-----|--|
| mm   | Inch   | L               | D   | Н   |  |
| 25   | 1"     | 90              | 71  | 138 |  |
| 32   | 1-1/4" | 100             | 80  | 147 |  |
| 40   | 1-1/2" | 100             | 86  | 153 |  |
| 50   | 2"     | 115             | 100 | 167 |  |
| 65   | 2-1/2" | 115             | 120 | 187 |  |
| 80   | 3"     | 130             | 131 | 198 |  |
| 100  | 4"     | 155             | 151 | 218 |  |
| 125  | 5"     | 155             | 181 | 248 |  |
| 150  | 6"     | 185             | 206 | 273 |  |
| 200  | 8"     | 215             | 261 | 328 |  |

#### 1.3 AMF300 Installation

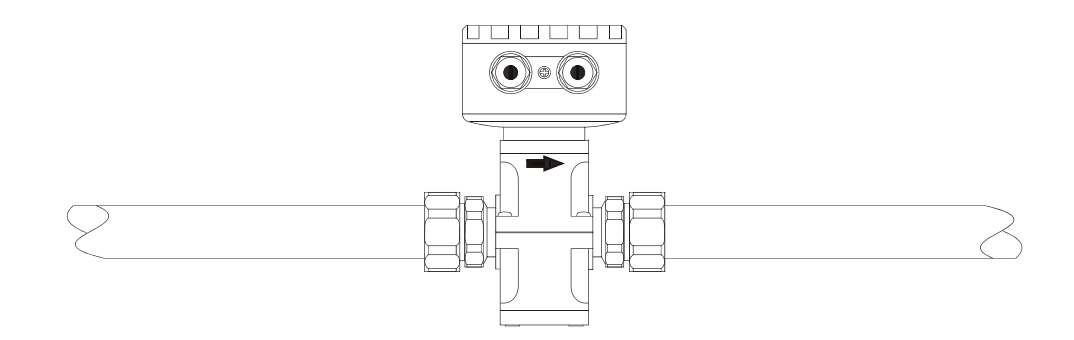

#### 1.4 AMF500 Installation

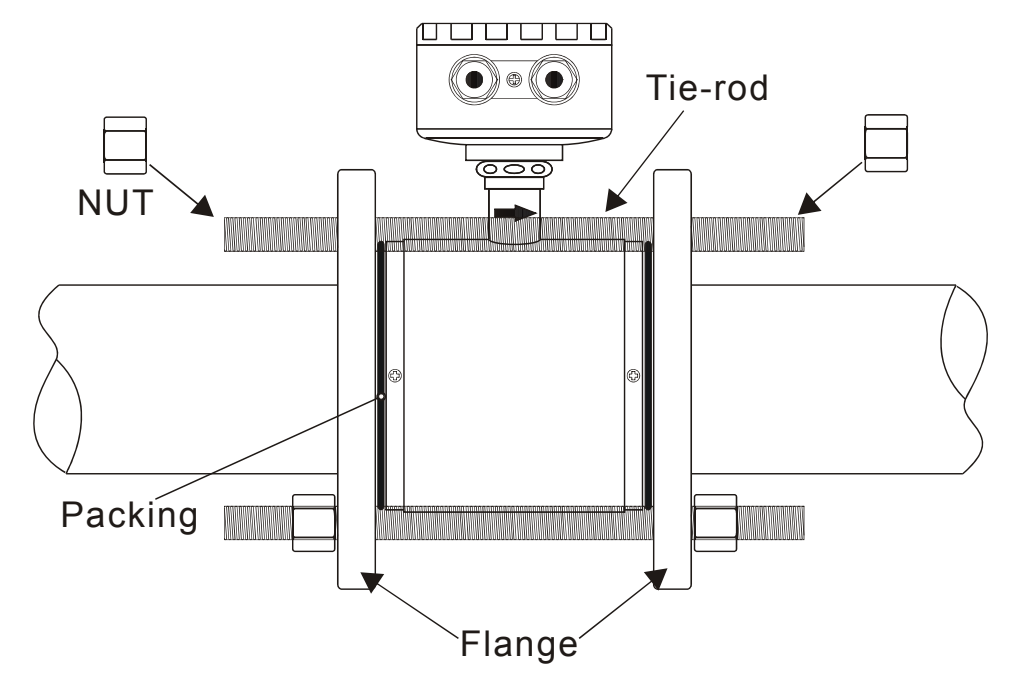

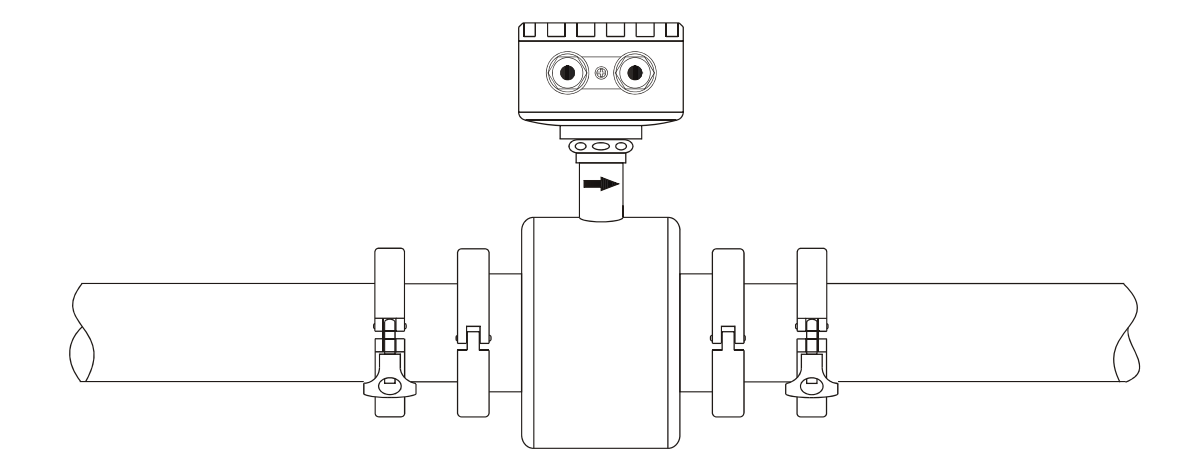

#### 1.6 AMF900 Installation

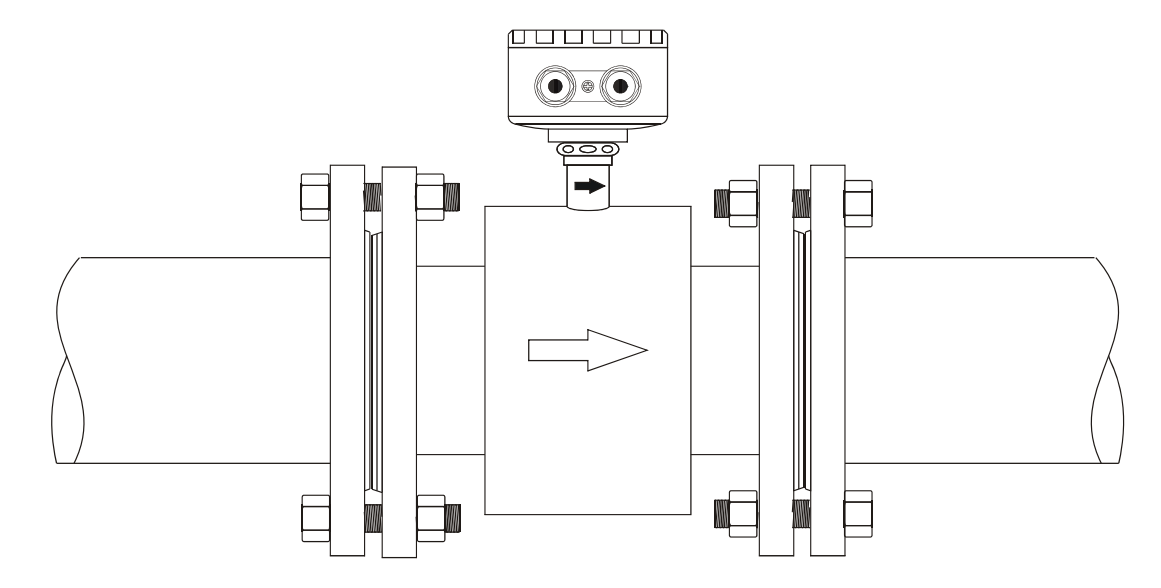

#### 2. Installation

When you design the tube, please consider following items:

#### 2.1 Install position

Please avoid the sunlight when you install the flowmeter, the ambient temperature between-25~60 Deg.C will be great. 2.2 Remove the interference of magnetic field

Please DO NOT install flowmeter near motor-driven machine, transformer, frequency transformer etc. for it will cause interference of magnetic field..

#### 2.3 Length of straight tube

In order to guarantee the EM Flowmeter accuracy, upstream and downstream of the installation should satisfied the following conditions(Picture).

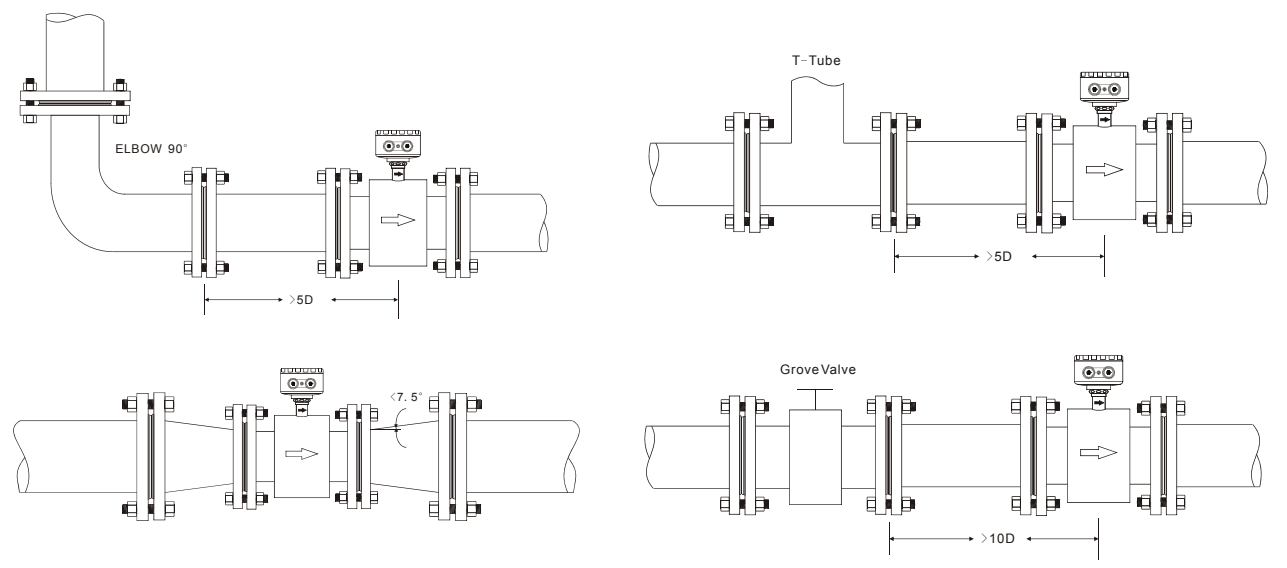

When the upside and downside is shrink tube. the degree  $\theta\,$  should be smaller then 15°  $\,$  .

Generally tube installation, the flowmeter Upstream could try to stay 5D-10D ,Downstream 2D-5D.

#### 2.4 Install method

- a. Flowmeter can be horizontal, vertical or slanting, please make sure the tube is full of fluid no matter if it is moving or not.
- b. When fluid contained solid material, It's suggested to try vertical installation(bottom to top), which can avoid the solid material sink inside the tube.

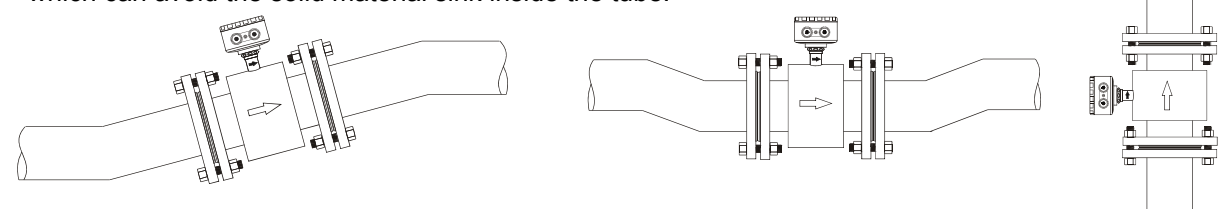

c. Pipe design should make sure no air bubble in the flowmeter position.

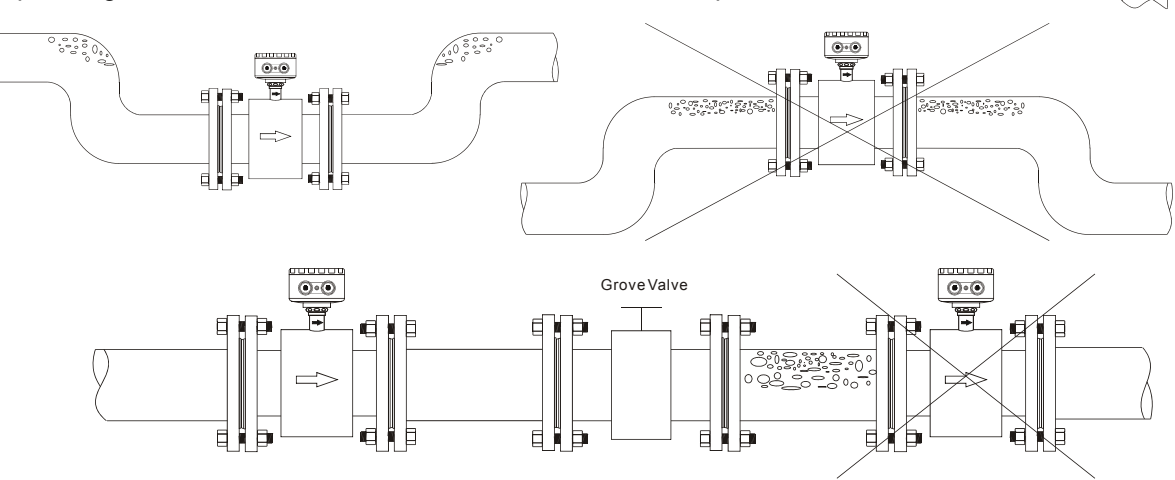

#### d. Electrode position should parallel with ground

EM Flowmeter installed by horizontal or slanting the electrode position(A.B) should match the 2 side( right/left)of tube, converter(wiring box)should be top of the tube.

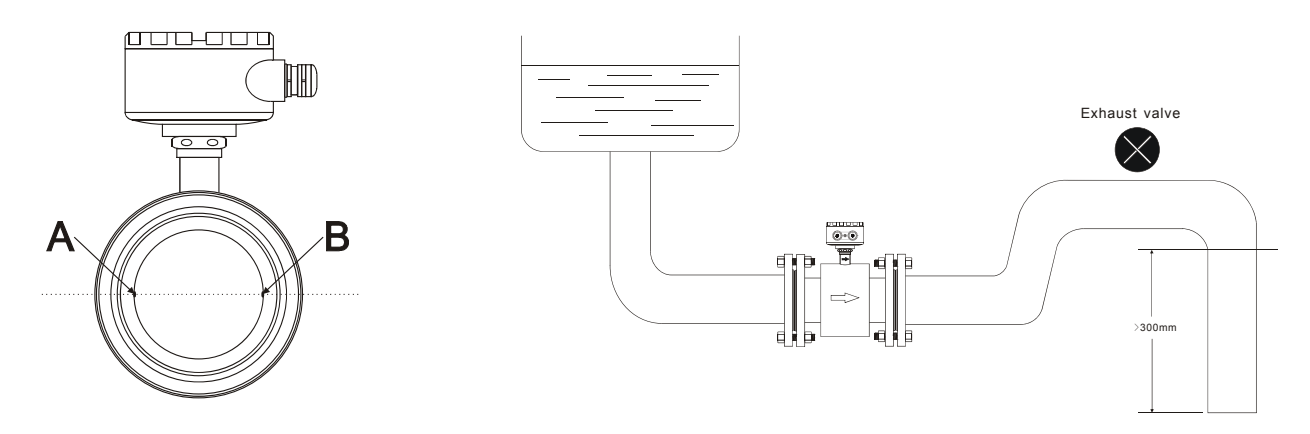

Horizontal install, the electrode position A.B should on the right and left side.

#### e. Transportation

When you moving, please remember DO NOT use rope through the flowmeter tube, it may cause Liner inside broken.

Please DO NOT use your hand or rope to hang on Converter or wiring box, if Flowmeter size is bigger than 80mm, because the material of converter and wiring box is tender aluminum, it can't stand huge weight.

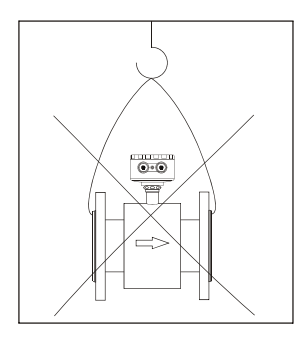

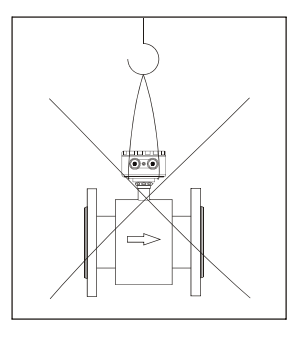

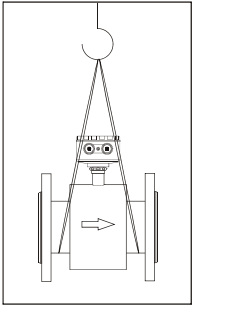

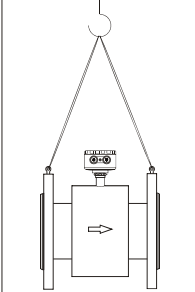

f. Grounding measure

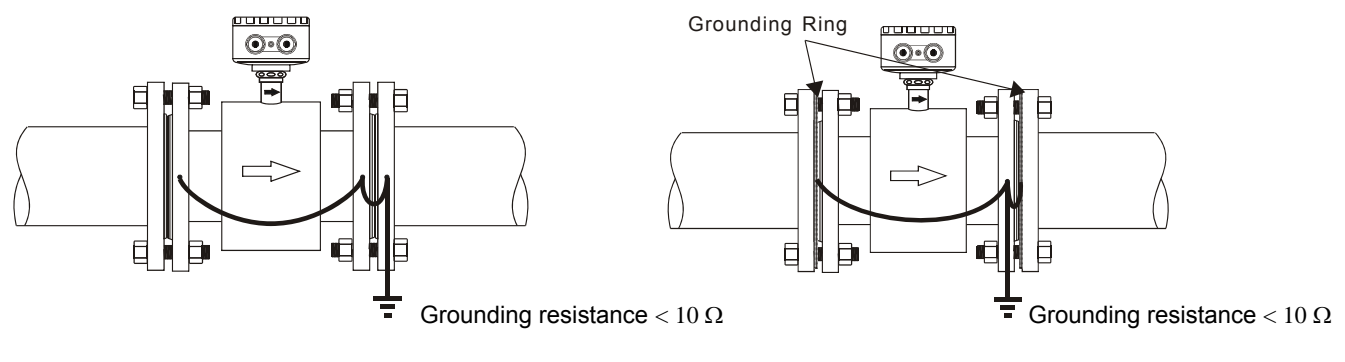

General metal tube

Non-metal tube (plastic tube Liner)

#### 3.1 Wiring of power supply and signal output (compact version or separate version)

Unscrew the front cover and open screws in the converter. Then you will see every terminal and connect up the corresponding wirings.

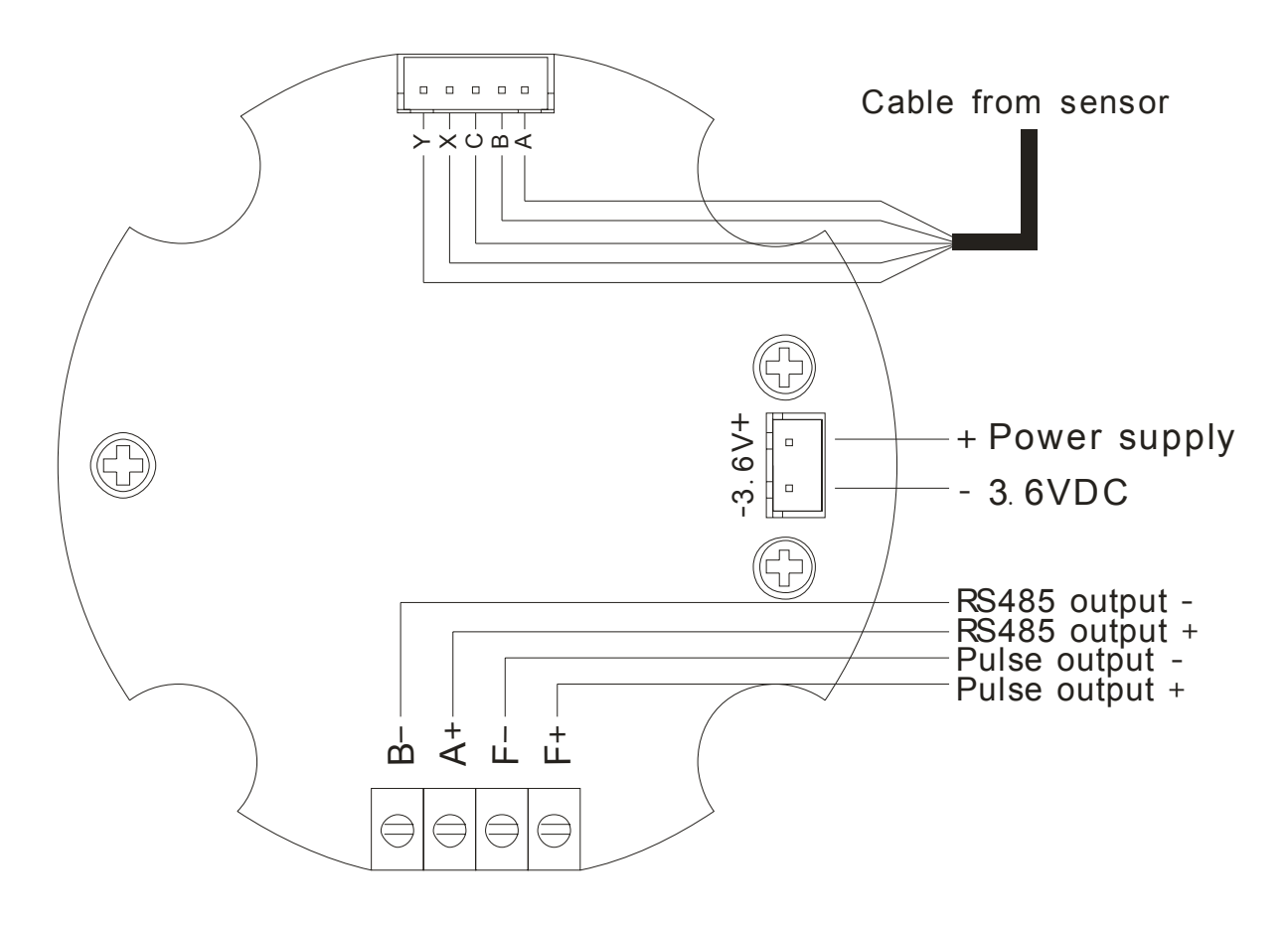

| Mark | Function                    | Note                                  |
|------|-----------------------------|---------------------------------------|
| F+   | Frequency or pulse output + | Frequency or pulse output is passive. |
| F-   | Frequency or pulse output - | Load Current≤20mA                     |
| A+   | RS485 +                     |                                       |
| B-   | RS485 -                     |                                       |

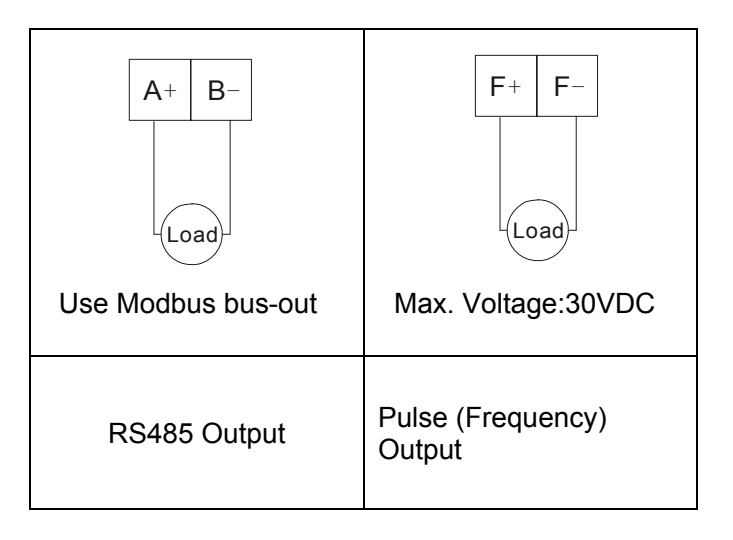

## AMC4000 Operation Manual **3.2 Wiring type of separate version**

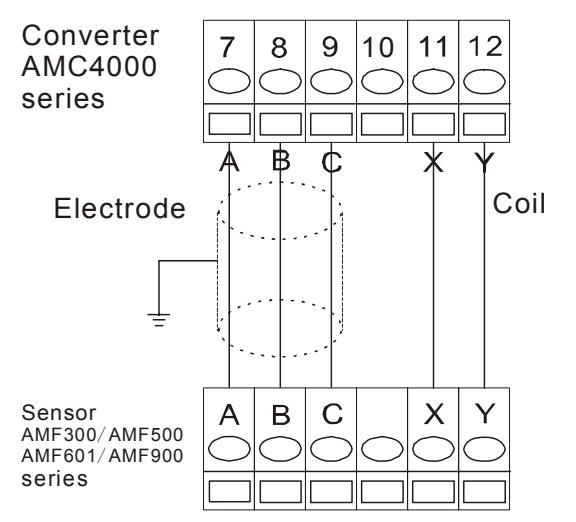

#### 3.3 AMC4000 panel configuration & dimension drawing

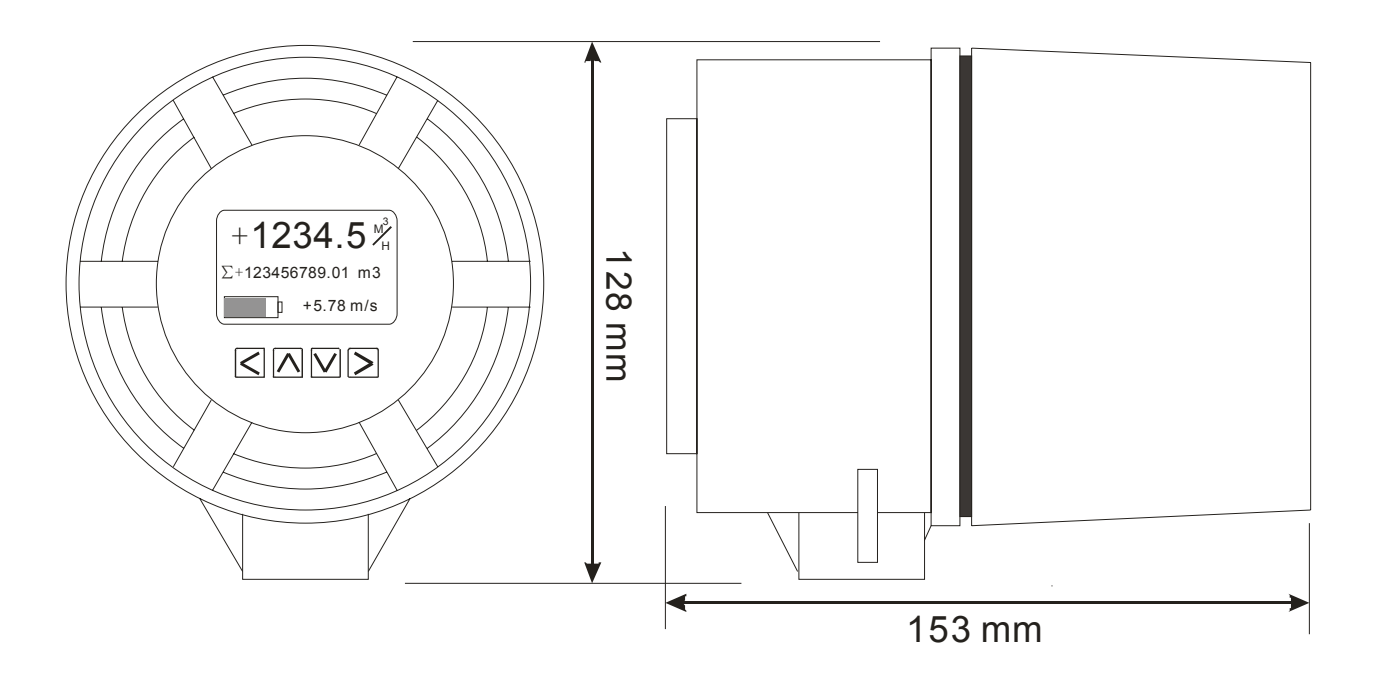

| Key Name | Button sign | Functions in measure<br>mode                                           | Functions in calibration mode                                                            |  |
|----------|-------------|------------------------------------------------------------------------|------------------------------------------------------------------------------------------|--|
| Right    | $\geq$      | <ol> <li>Enter parameter set.</li> <li>Cancel modification.</li> </ol> | <ol> <li>Enter parameter set.</li> <li>Cancel modification.</li> </ol>                   |  |
| Down     |             | <ol> <li>Switch content.</li> <li>Decrease value.</li> </ol>           | <ol> <li>Decrease value.</li> <li>Change value.</li> <li>Enter parameter set.</li> </ol> |  |
| Up       |             | <ol> <li>Switch content.</li> <li>Increase value.</li> </ol>           | <ol> <li>Switch content.</li> <li>Increase value.</li> </ol>                             |  |
| Left     | $\leq$      | 1. Return.<br>2. Save.                                                 | 1. Return.<br>2. Save.                                                                   |  |

### AMC4000 Operation Manual 3.4 Set of measurement mode

Enter the normal display mode after power on, press  $\triangle$  to switch display mode.

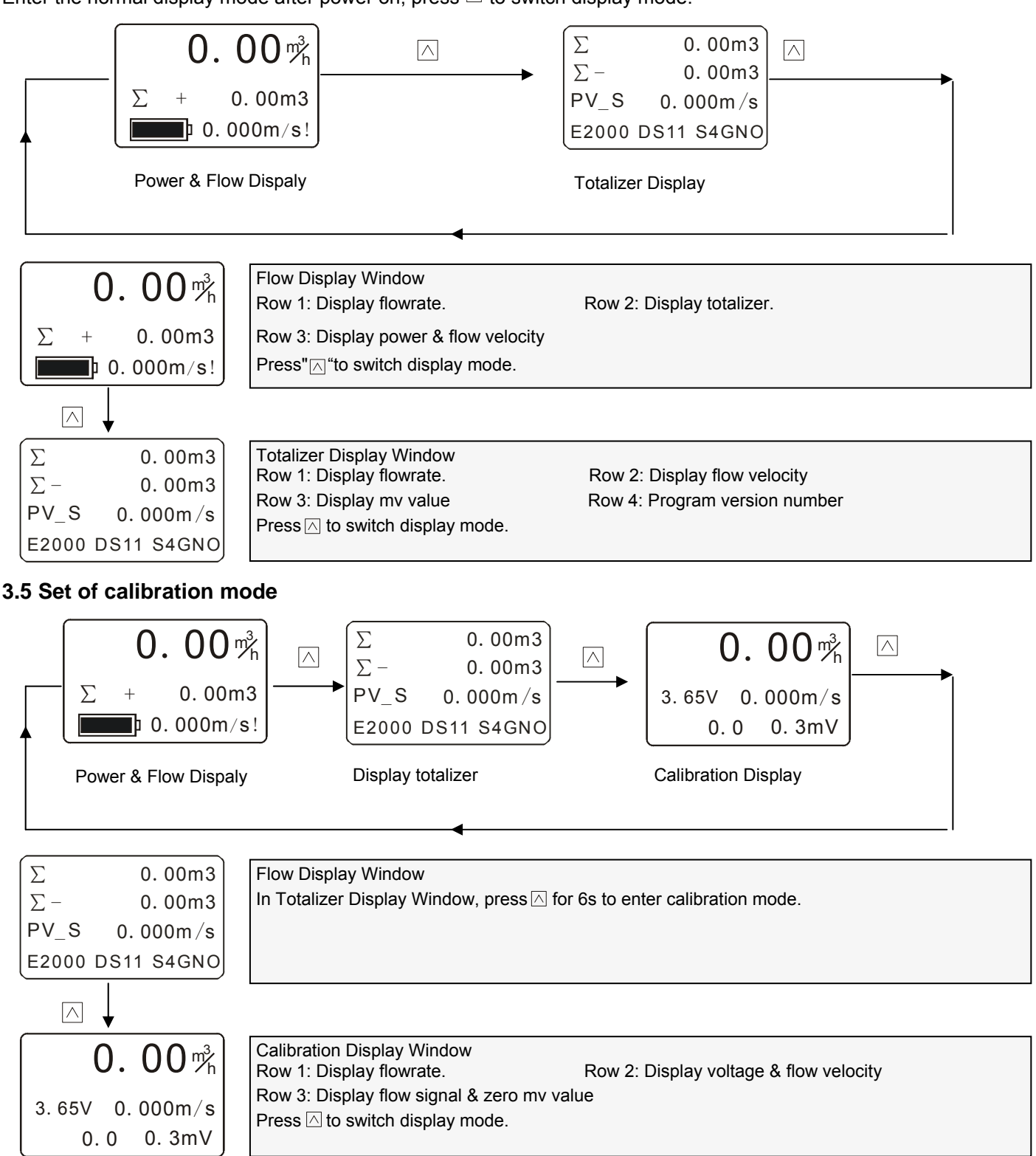

#### 3.6 Contrast adjustment of display backlight

In any interface of measurement mode:

- (1) To add display contrast, press " $\subseteq$ " and then press " $\square$ ".
- (2) To reduce display contrast, press " $\leq$ " and then press " $\forall$ ".

## AMC4000 Operation Manual **3.7 Quick zero calibration.**

Quick zero trim is that, when the pipe is full of static fluid, press"  $\leq$  " and then press"  $\geq$  "to enter Zero Trim.

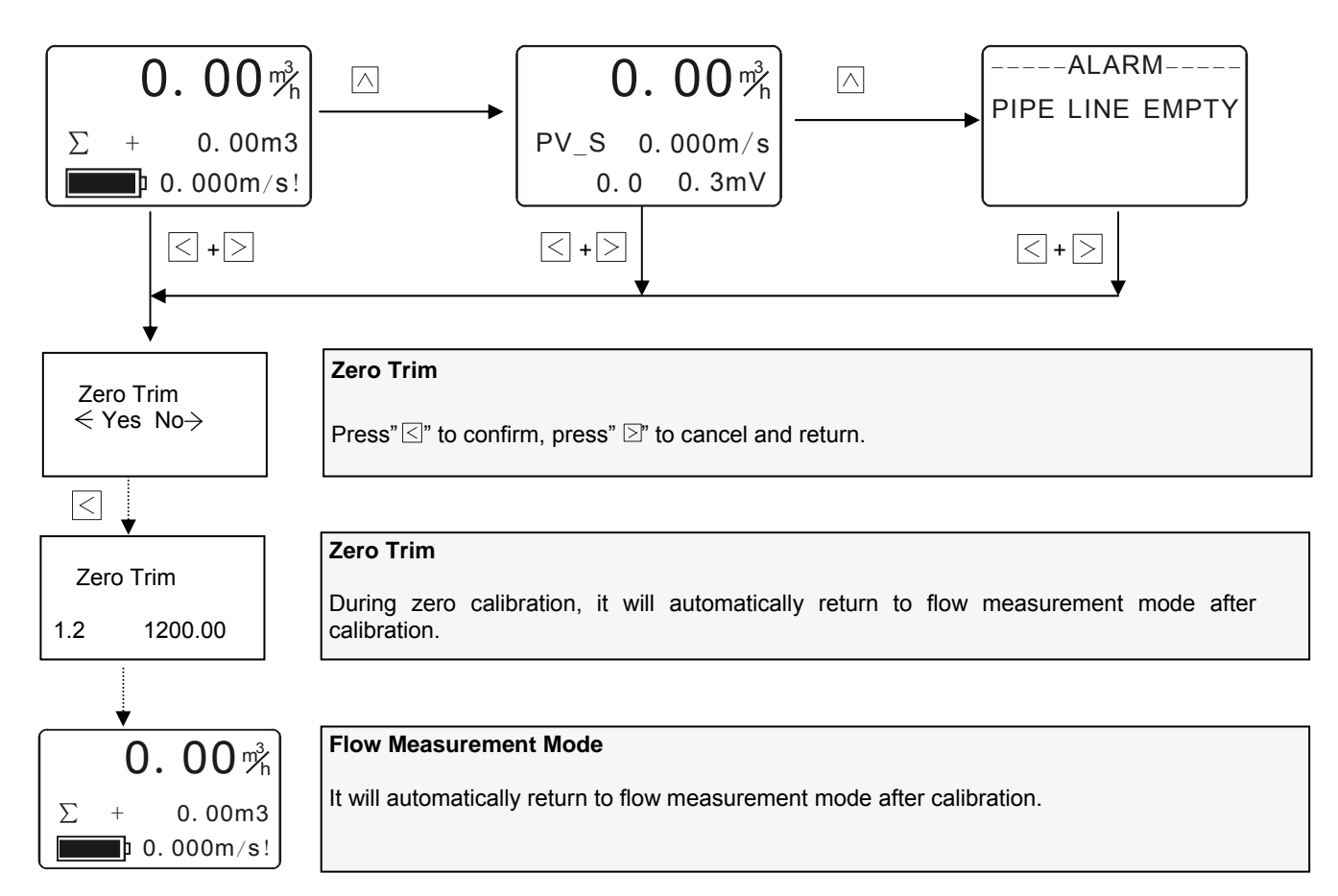

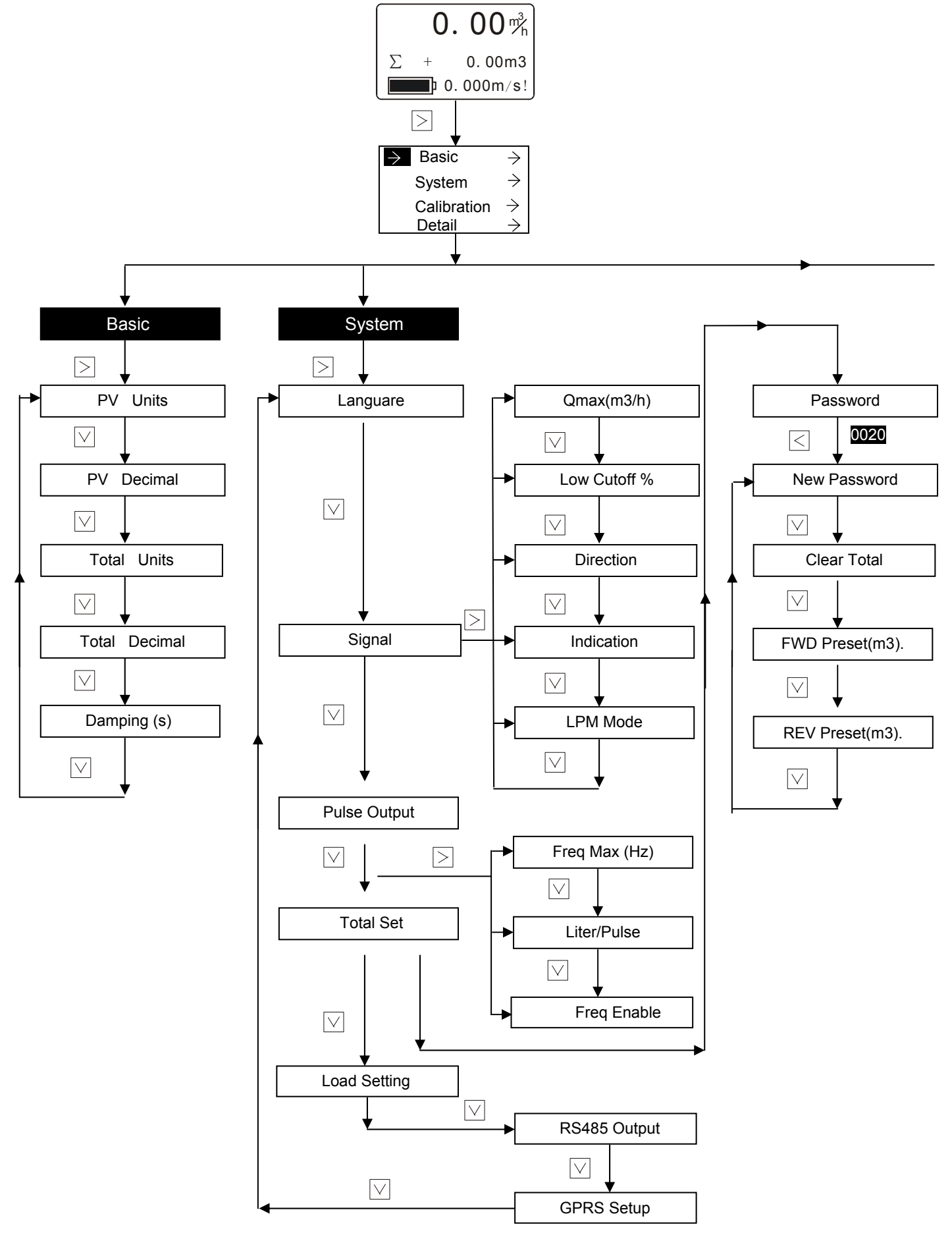

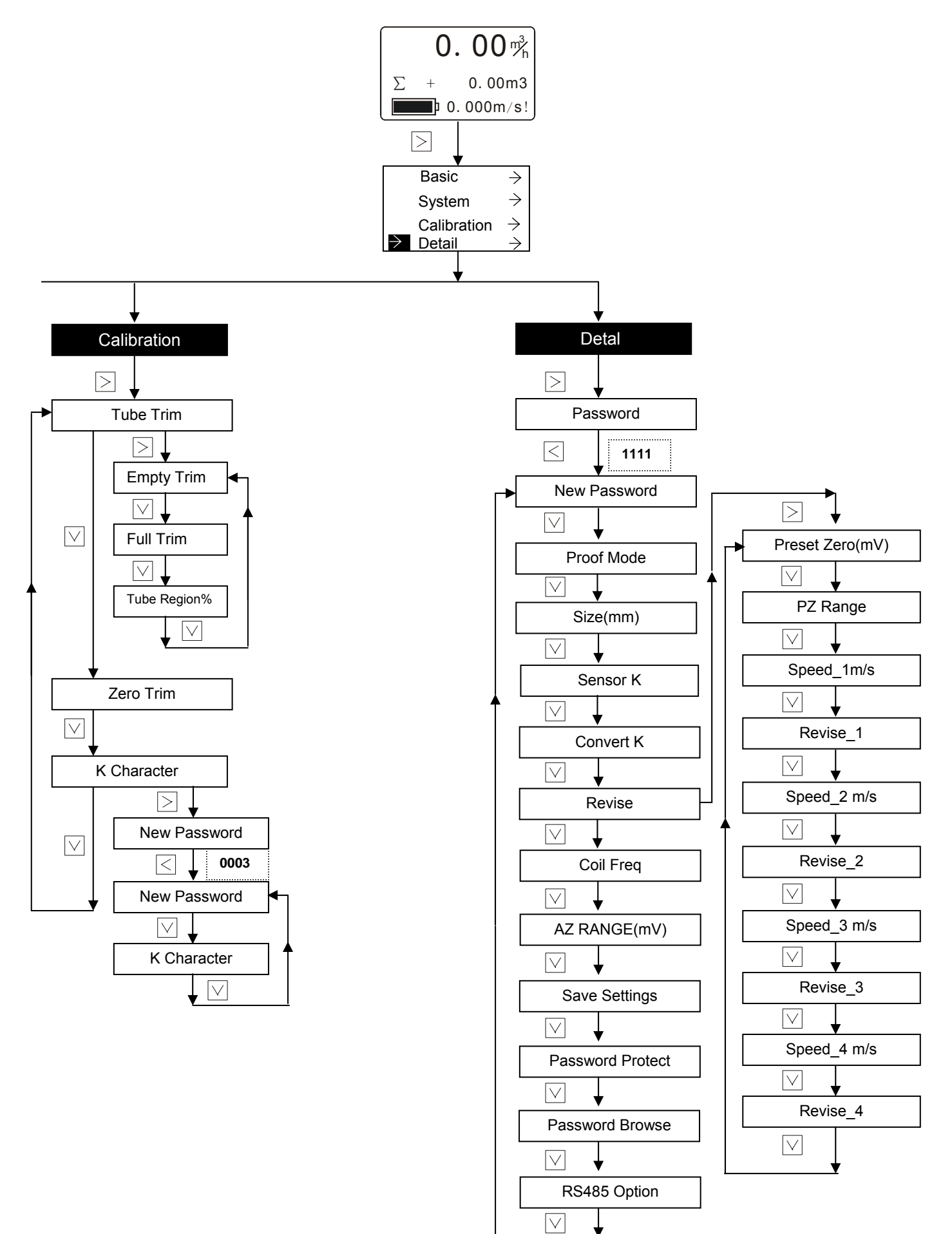

#### AMC4000 Operation Manual 3.9 Ol of measurement mode 3.9.1 Parameter Set in Basic Menu

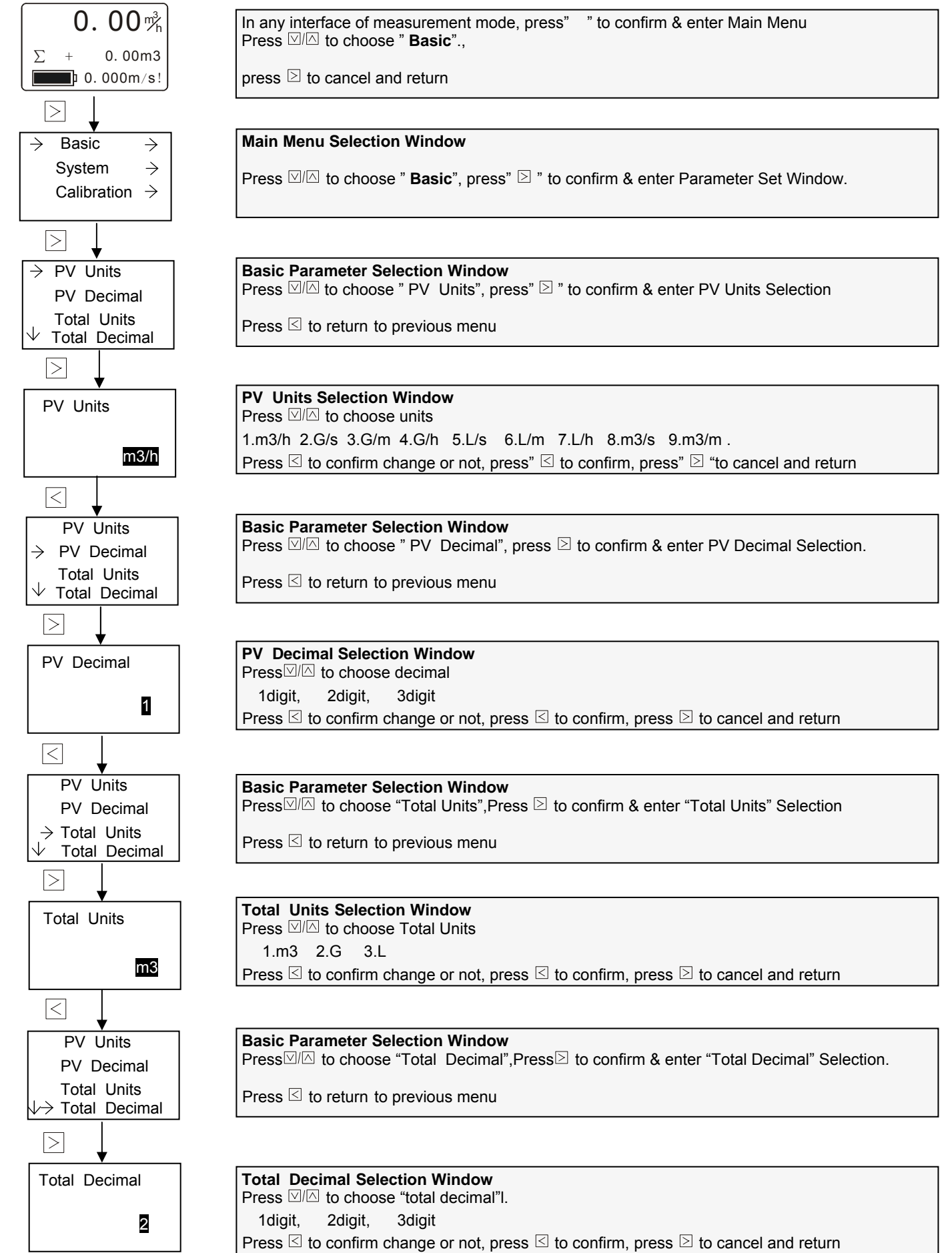

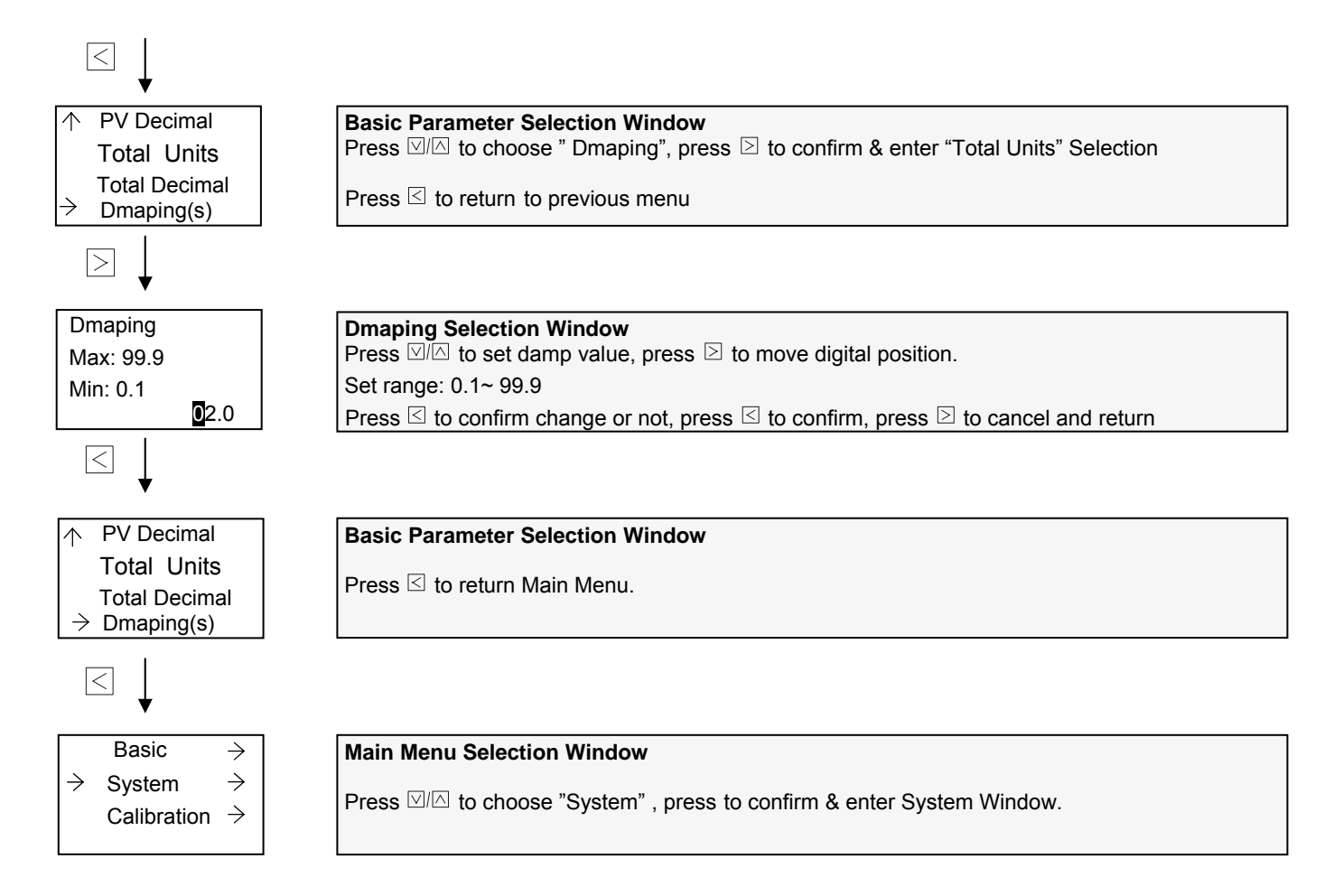

#### AMC4000 Operation Manual 3.9.2 Parameter Set in System Menu

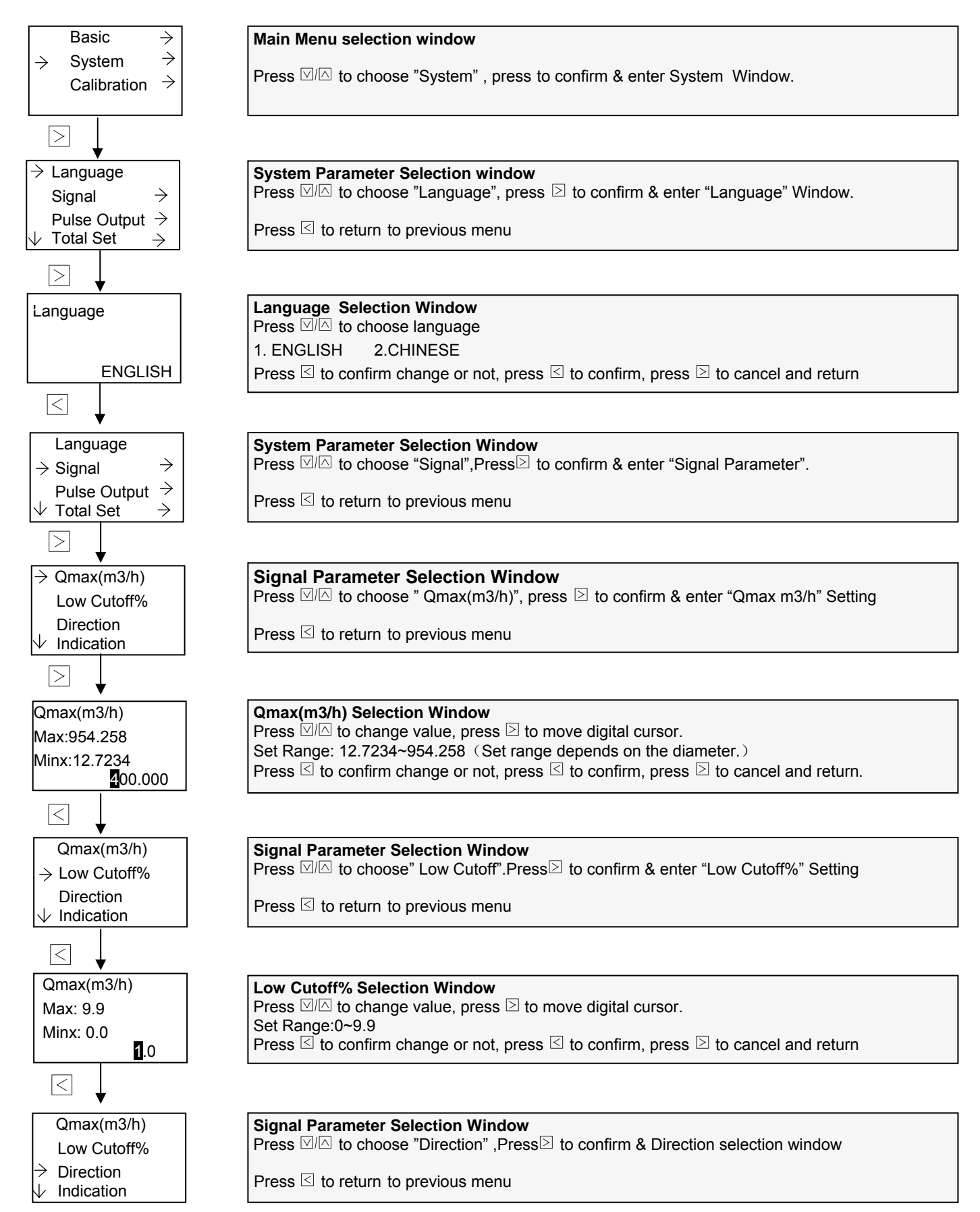

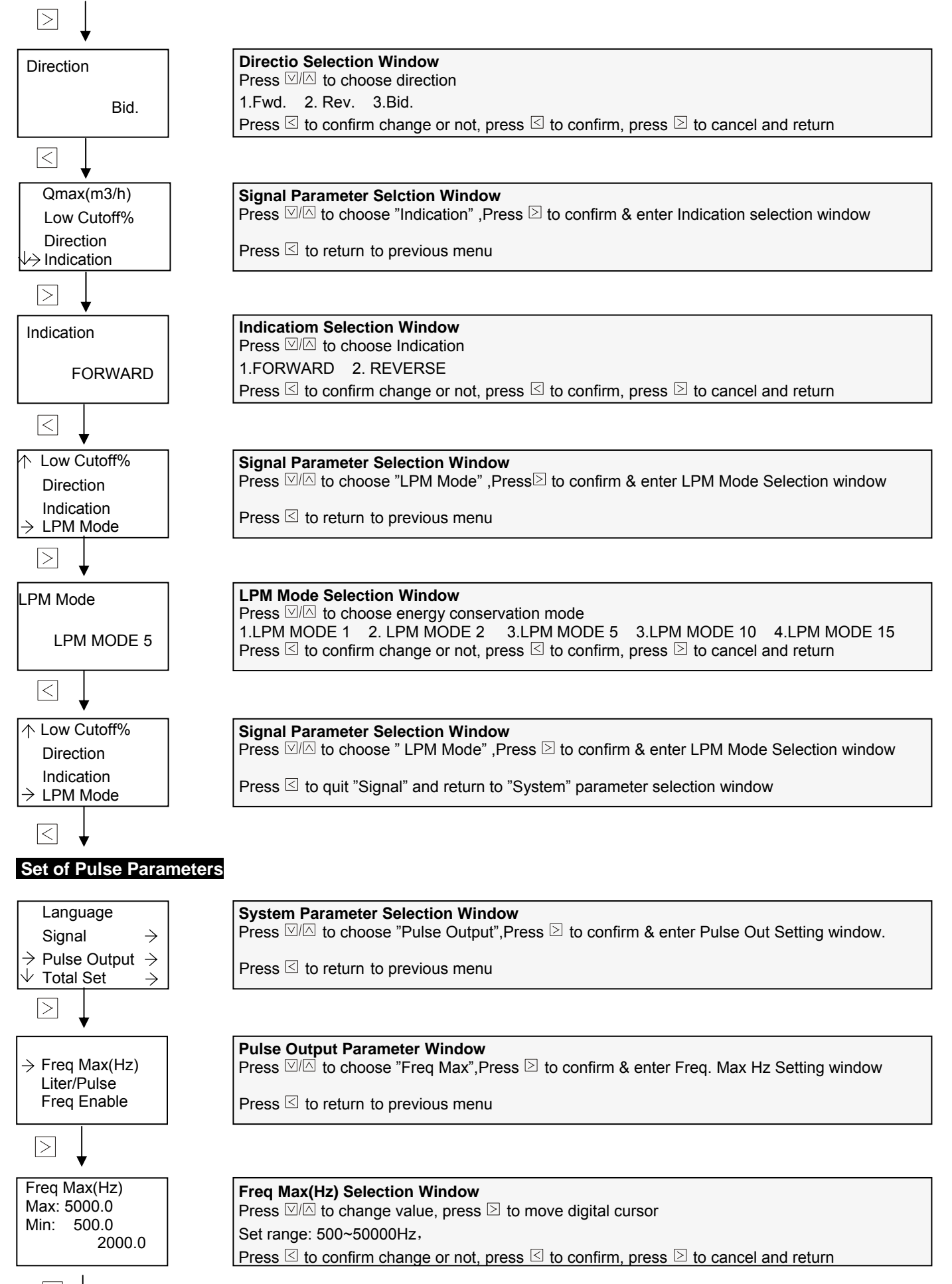

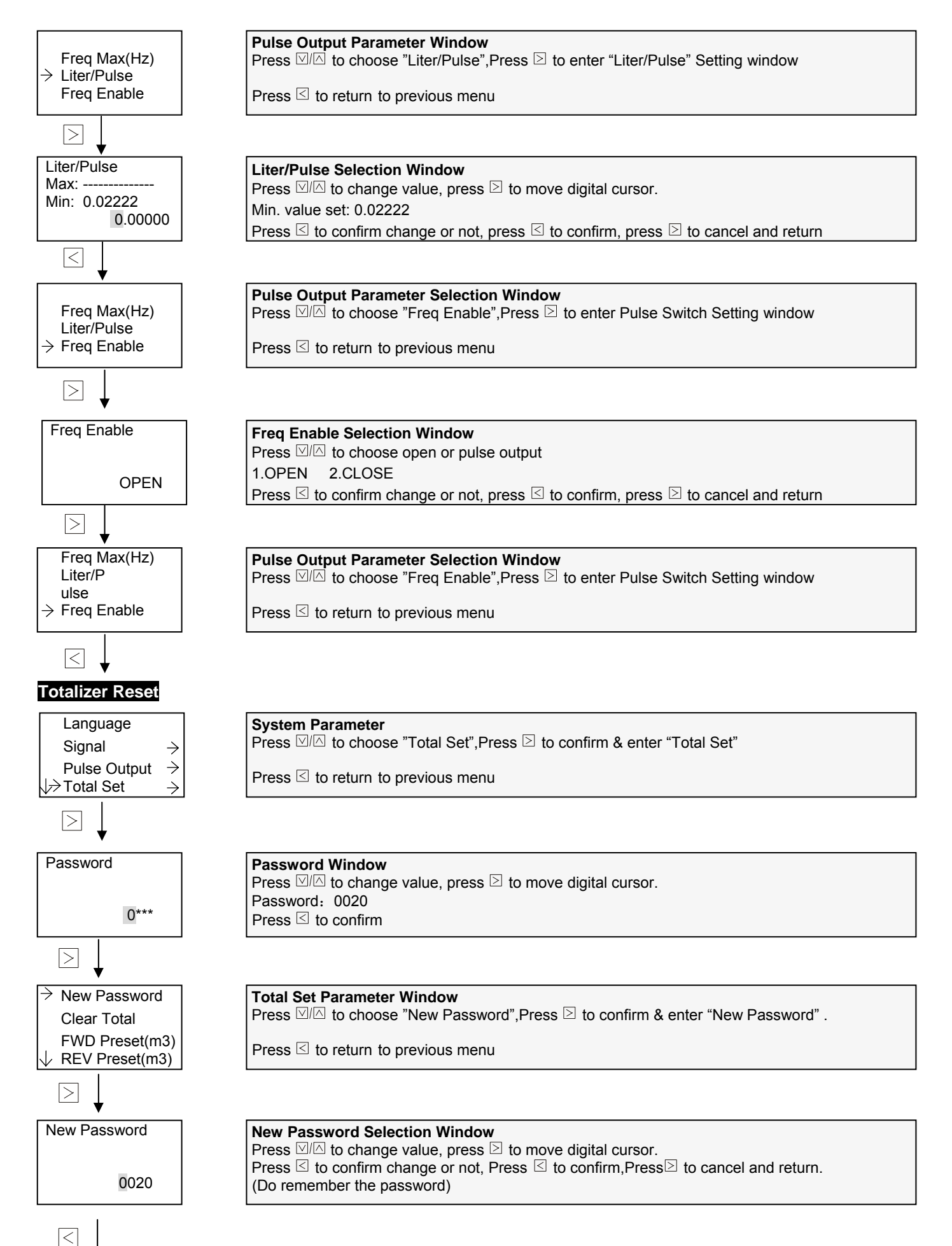

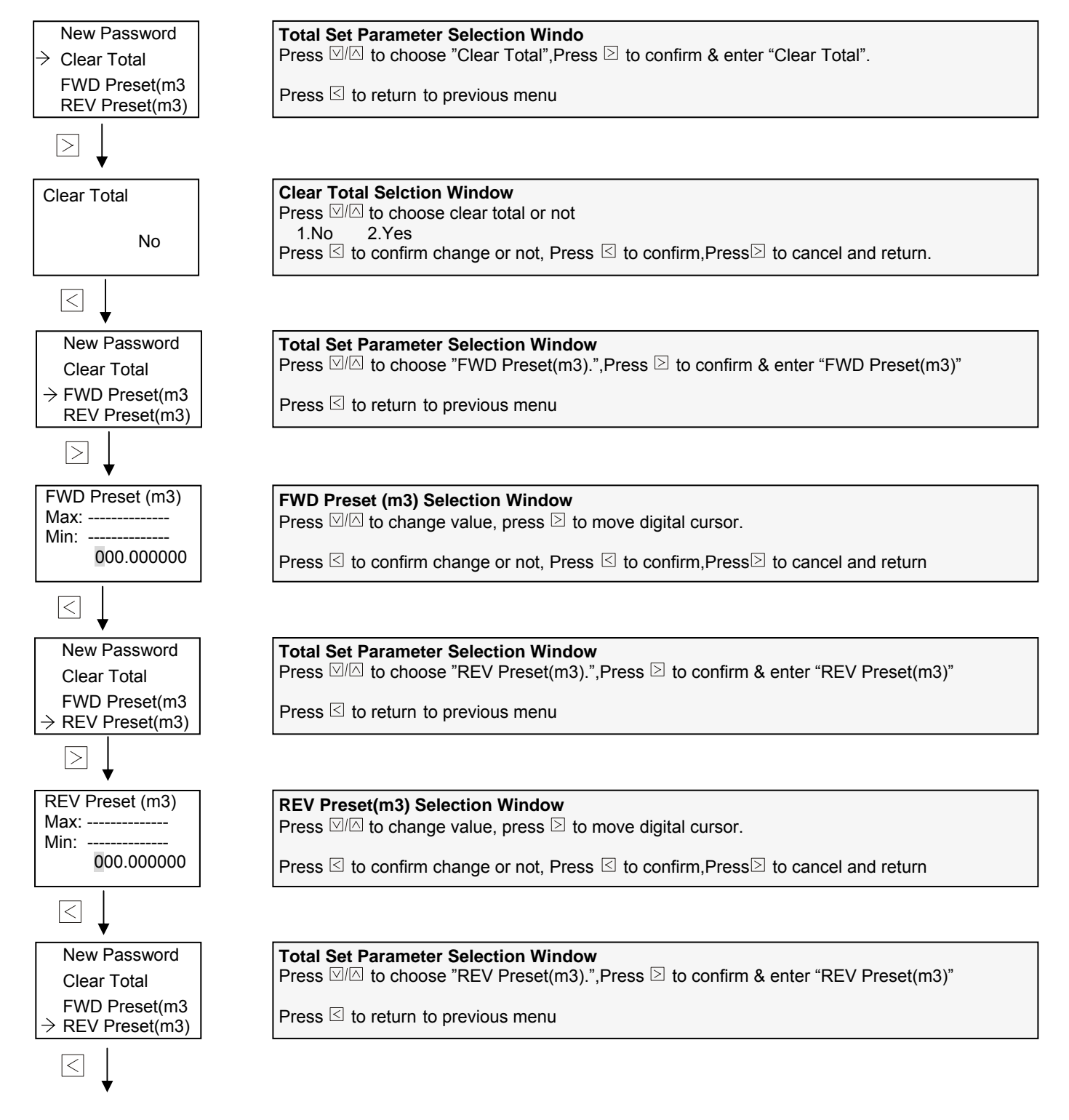

19

#### AMC4000 Operation Manual Factorv Reset

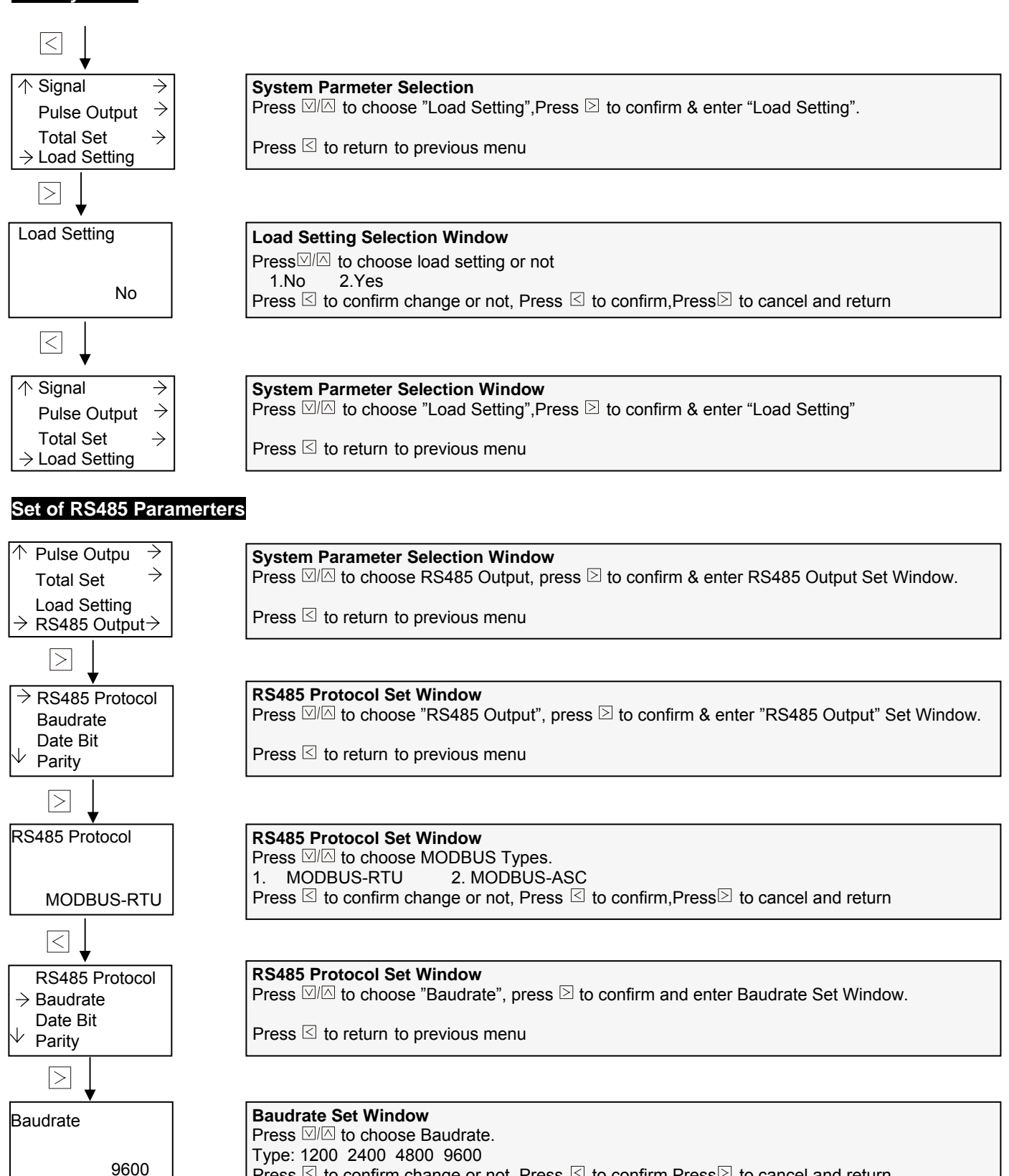

Press  $\leq$  to confirm change or not, Press  $\leq$  to confirm, Press  $\geq$  to cancel and return

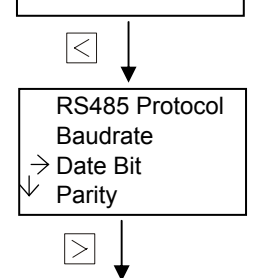

**RS485 Protocol Set Window** Press  $\square \square$  to choose "Date Bit", press  $\square$  to confirm and enter Date Bit Set Window.

Press <sup>I</sup> to return to previous menu

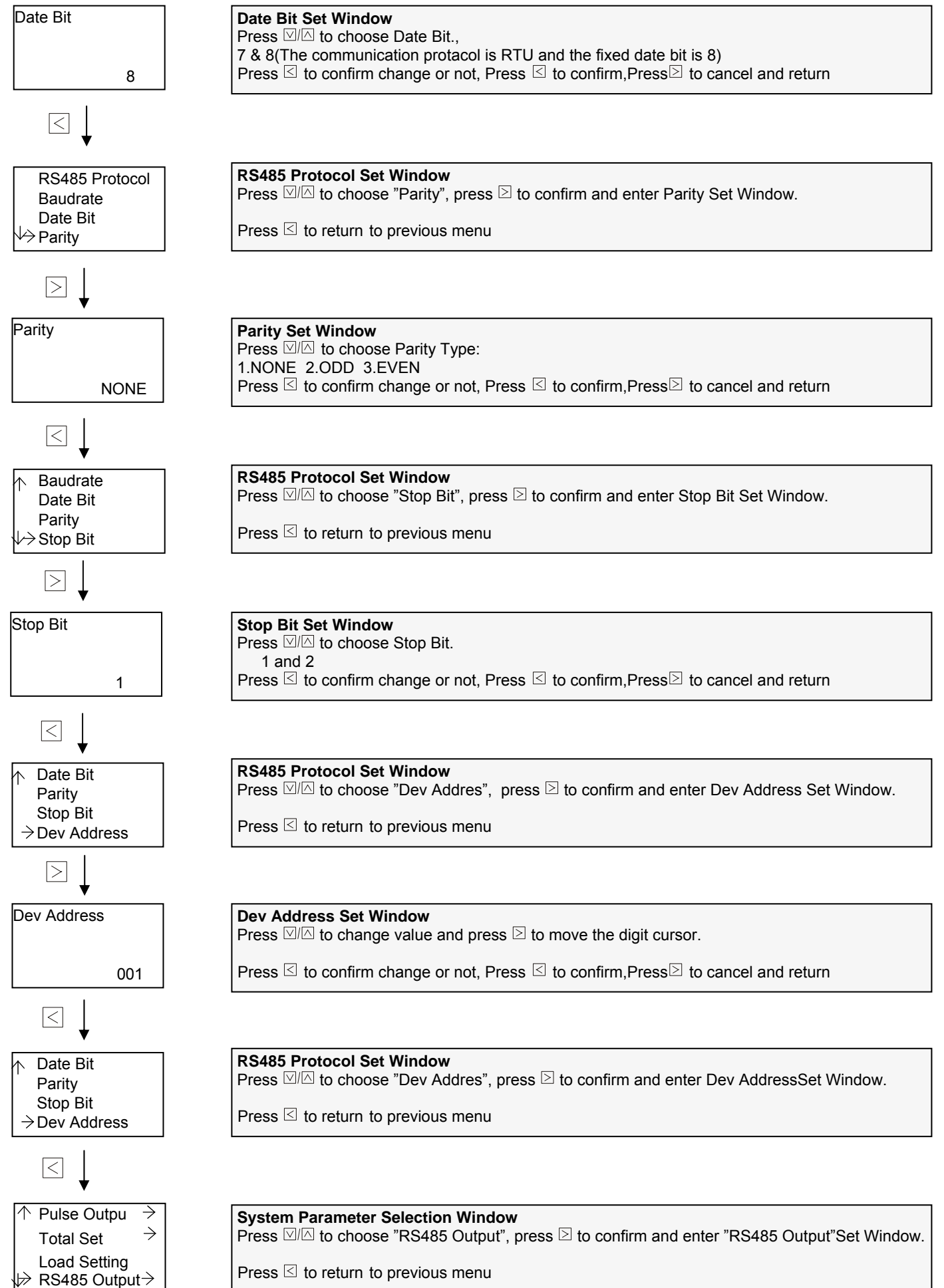

#### AMC4000 Operation Manual GPRS Parameter Set

Using GPRS function needs external GPRS equipment.

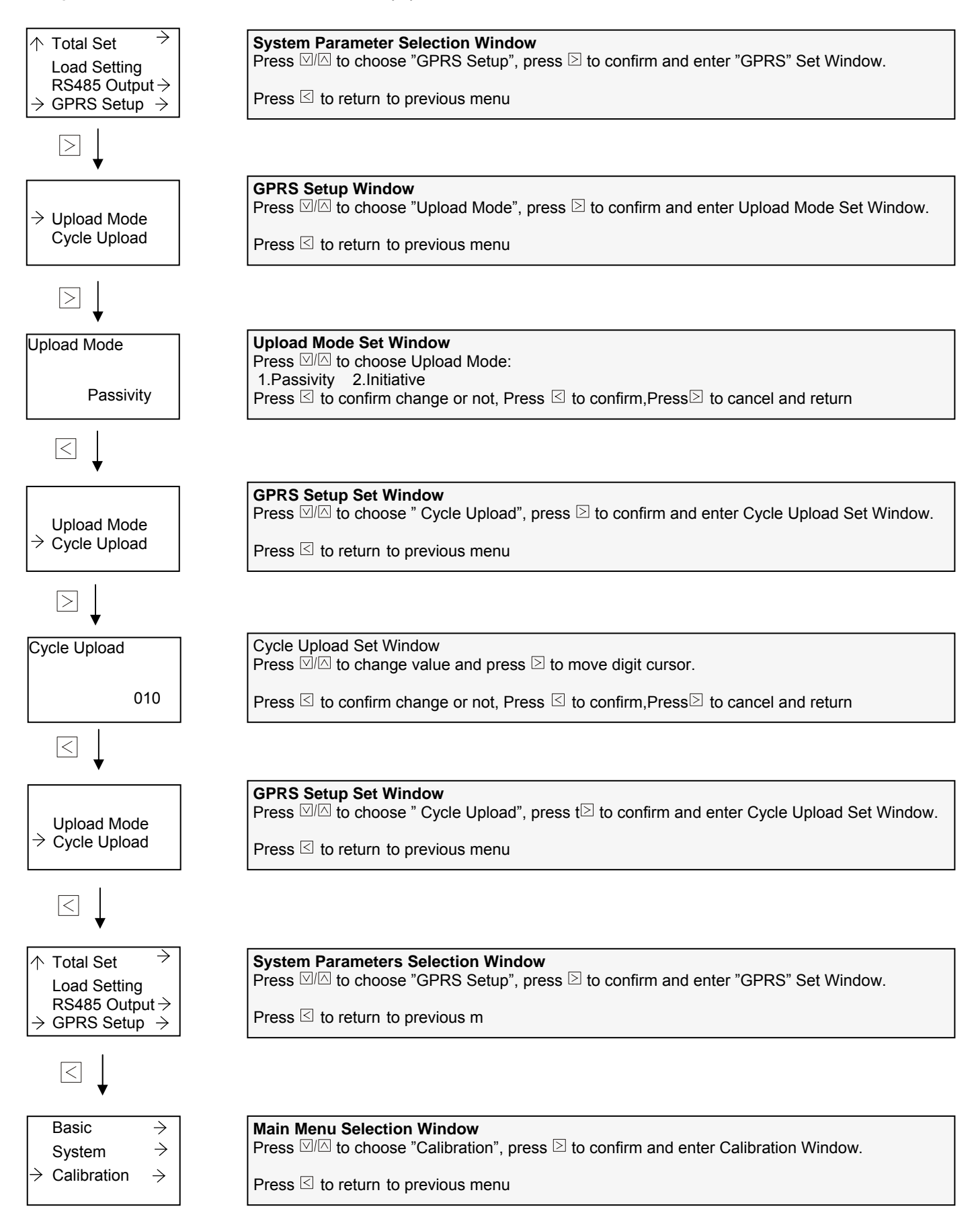

#### AMC4000 Operation Manual 3.9.3 Parameter Set in Calibration Menu

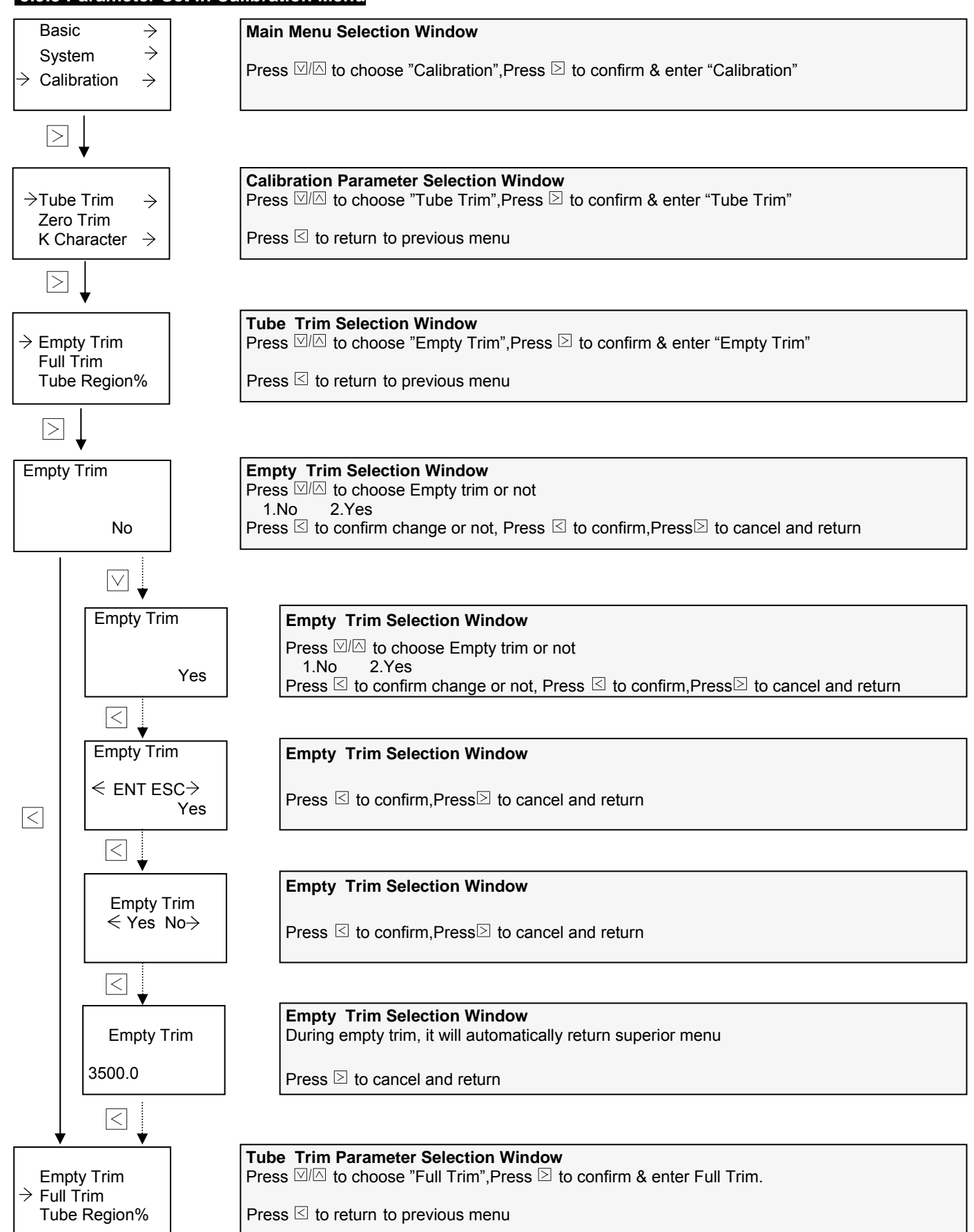

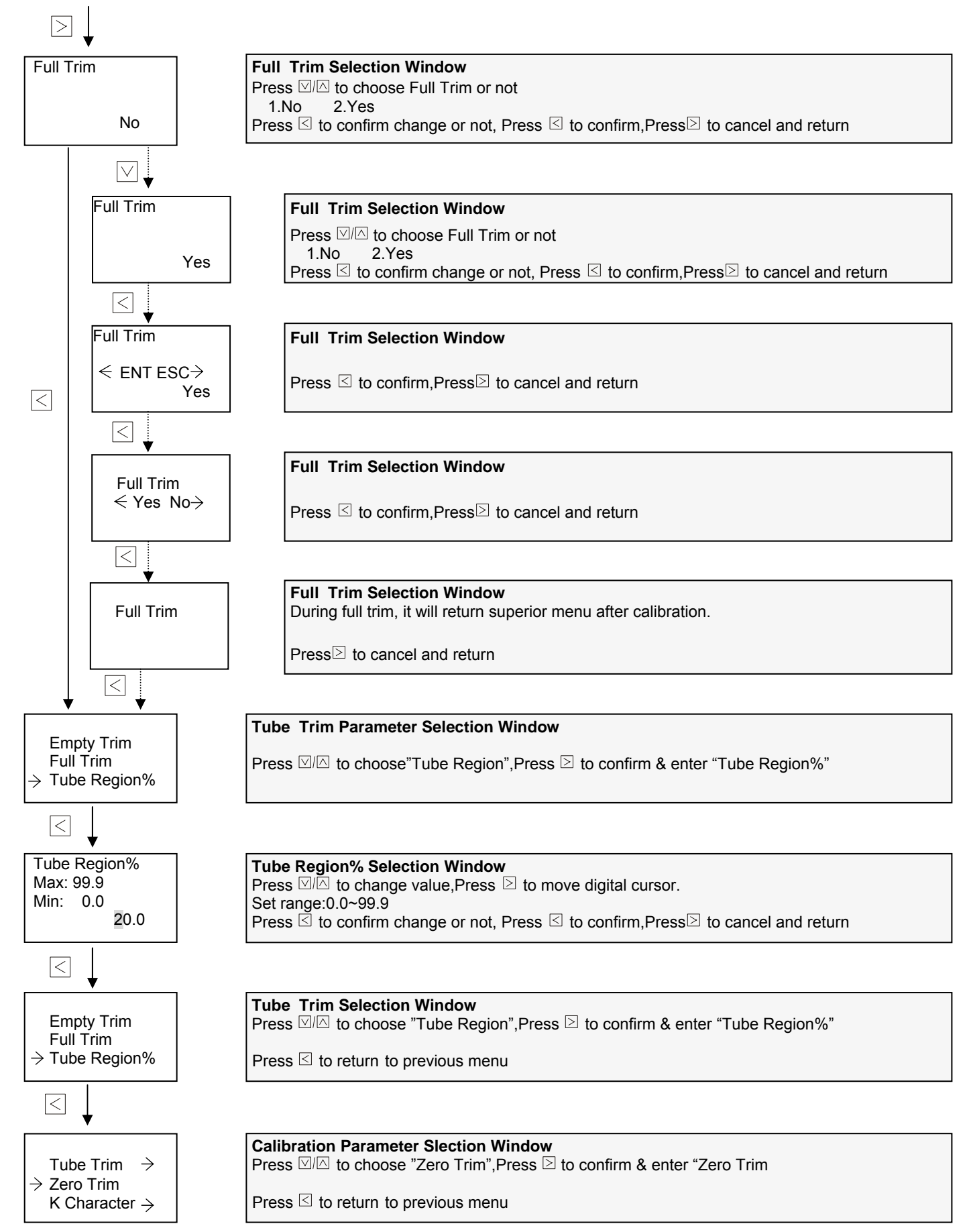

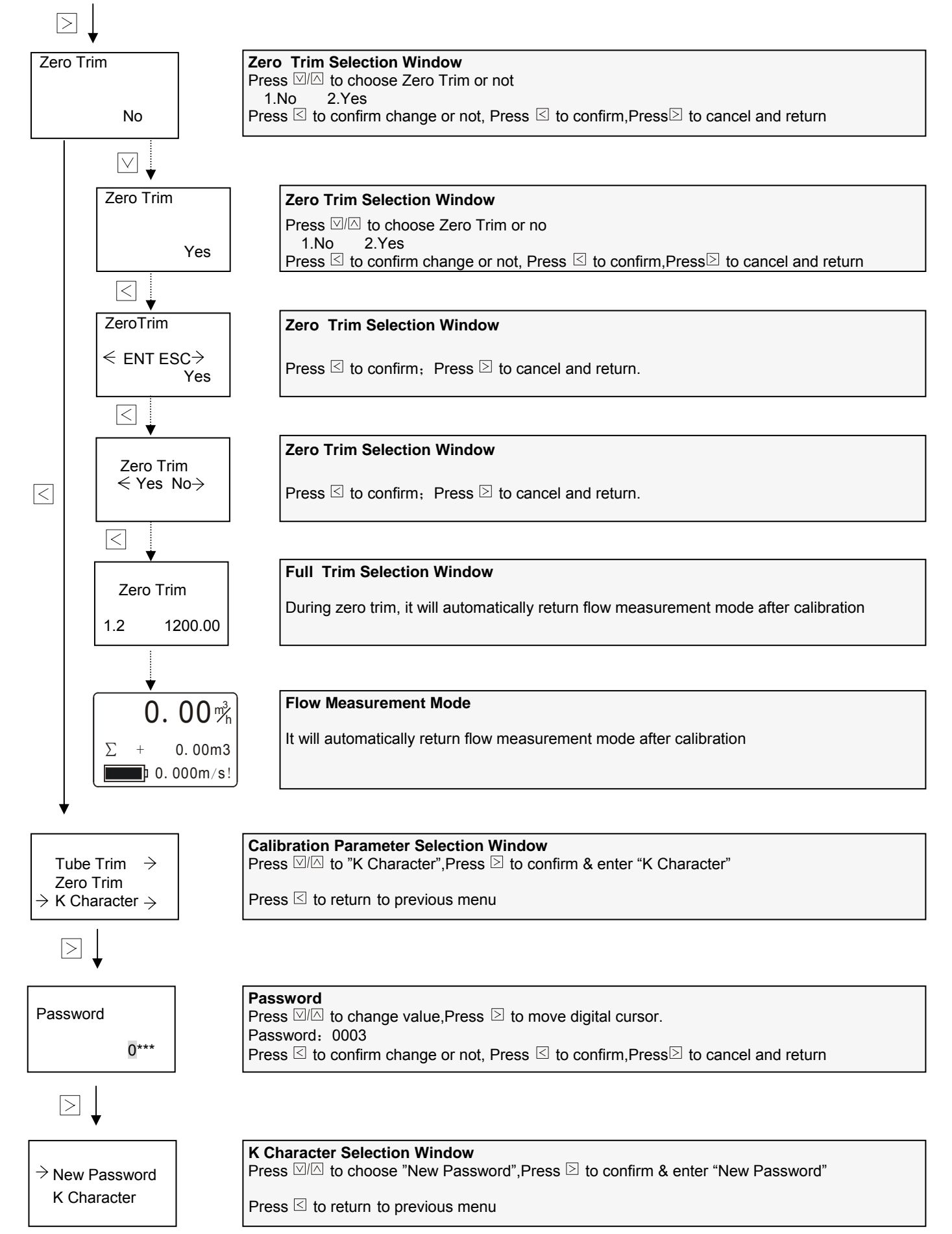

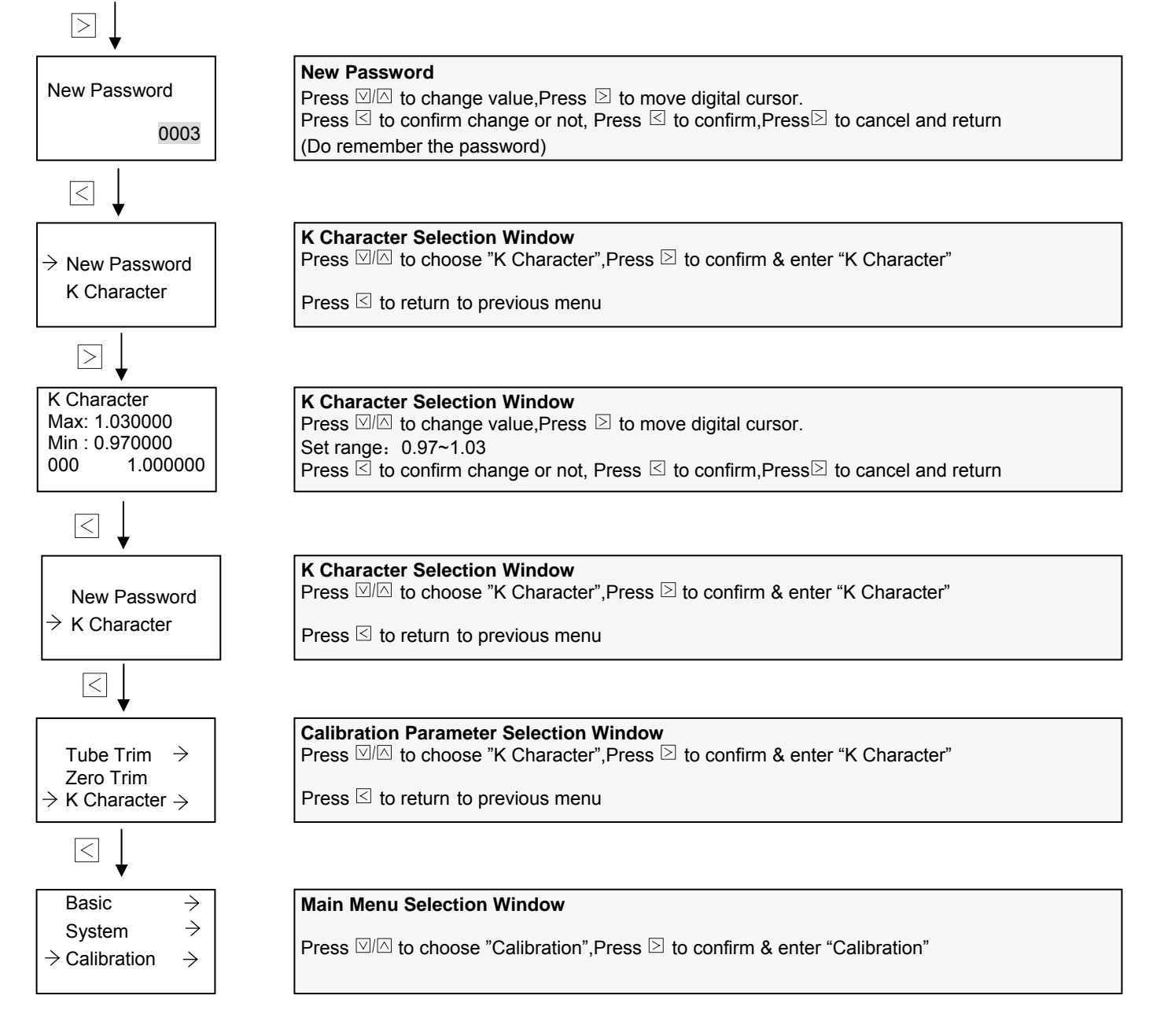

### AMC4000 Operation Manual 3.10 OI of Calibration Mode

**Parameter Set in Detail Menu** Press  $\square$  to enter calibration model, "detailed configuration", in any window of flow measurement mode..

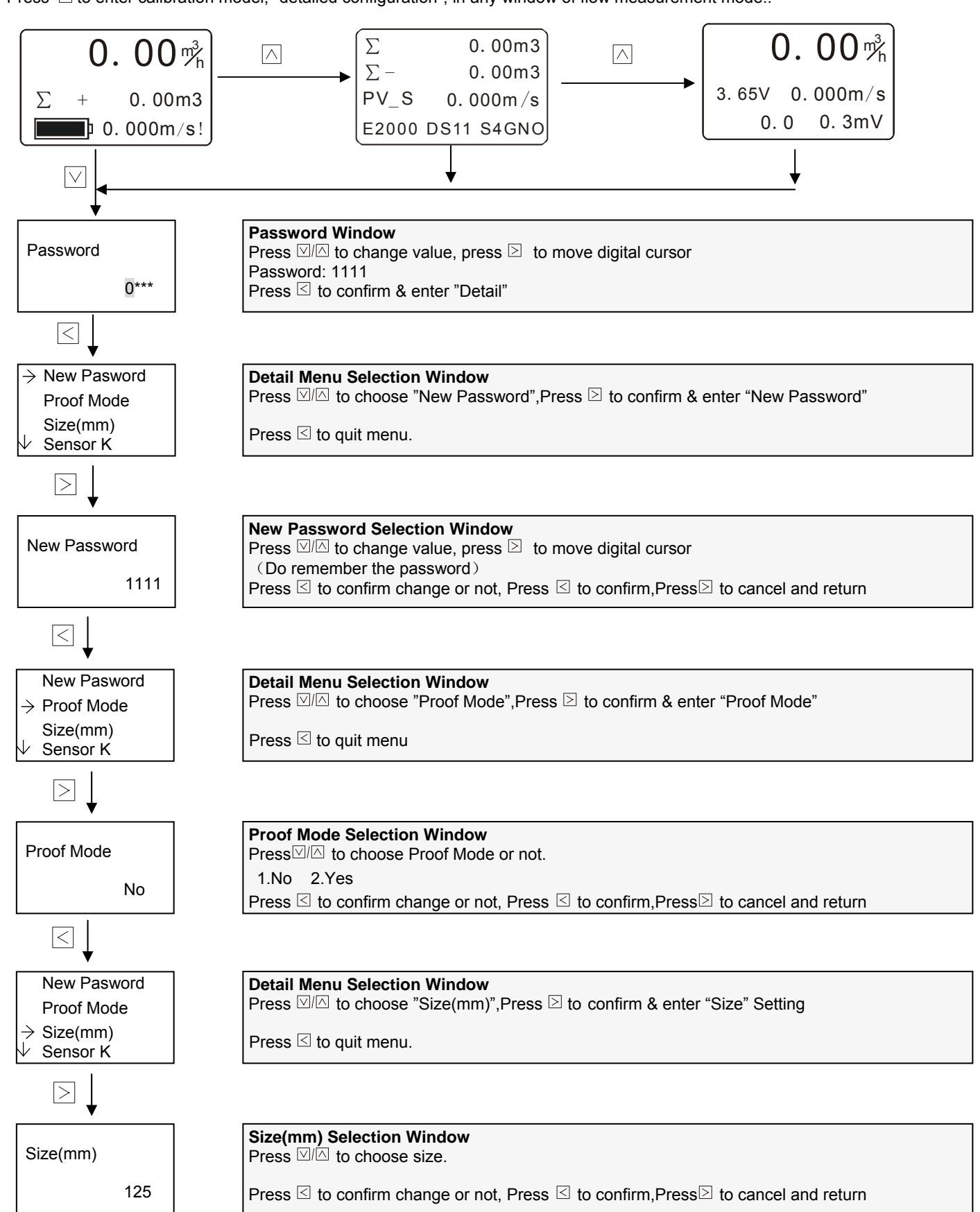

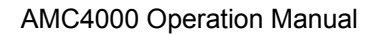

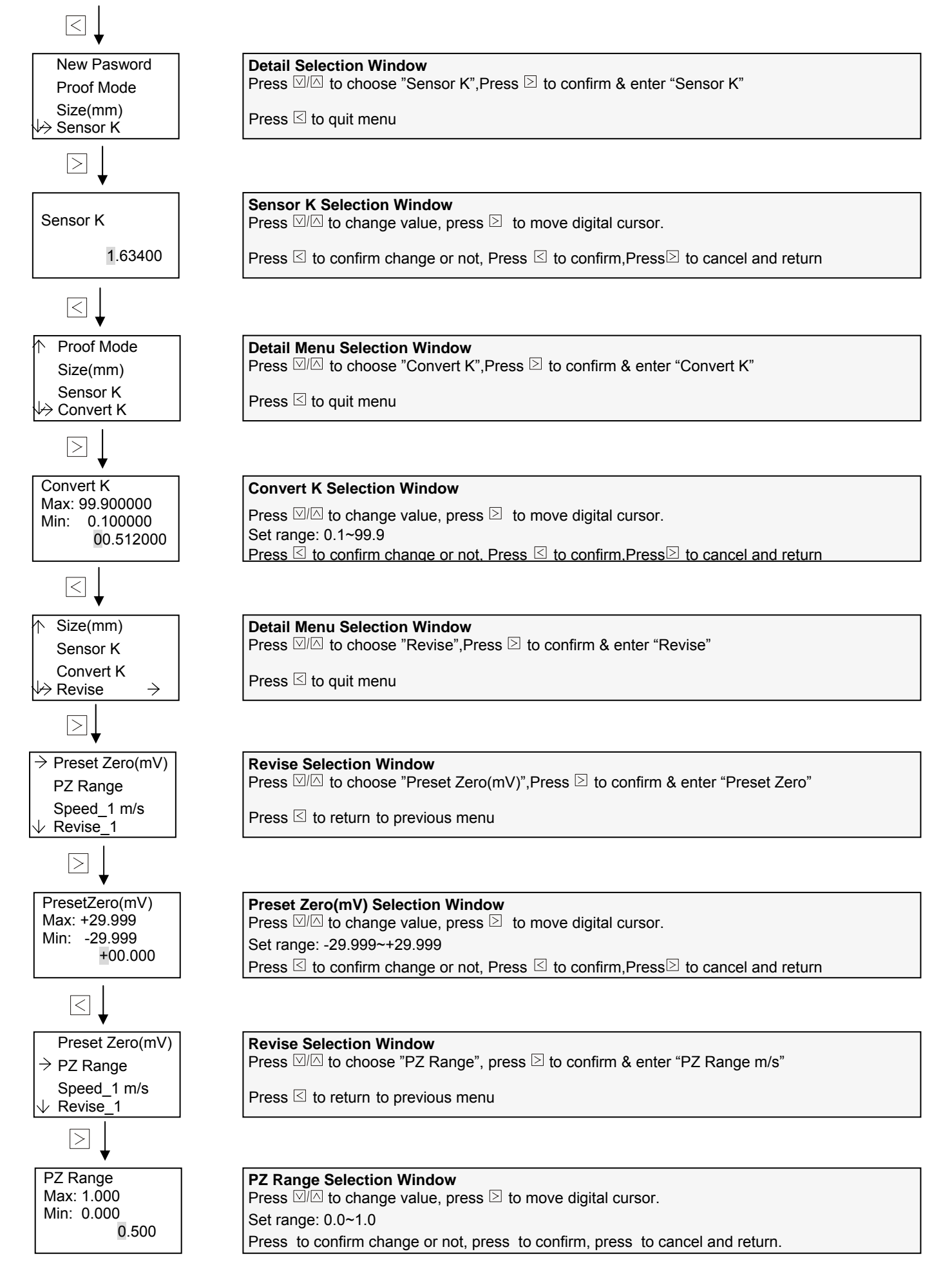

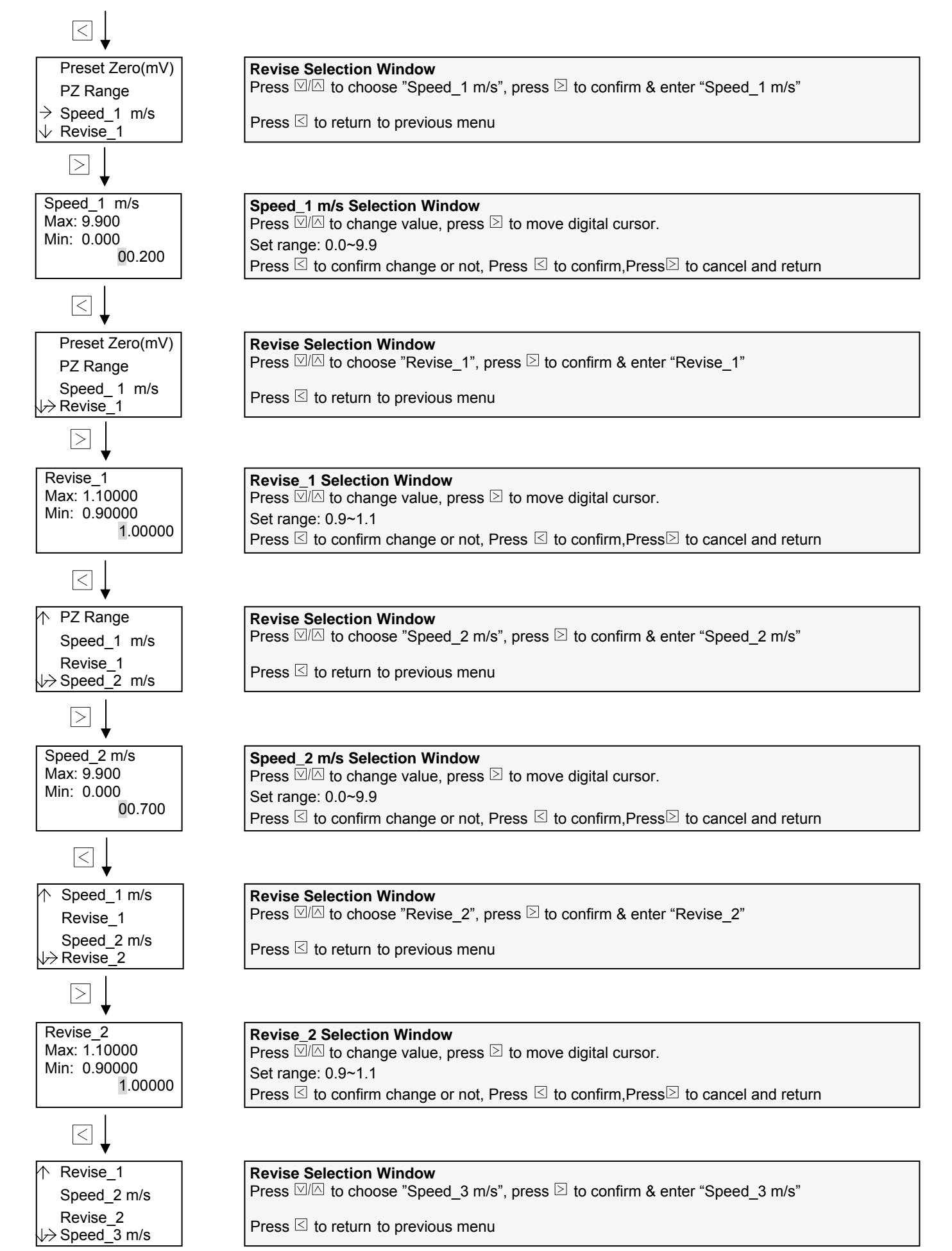

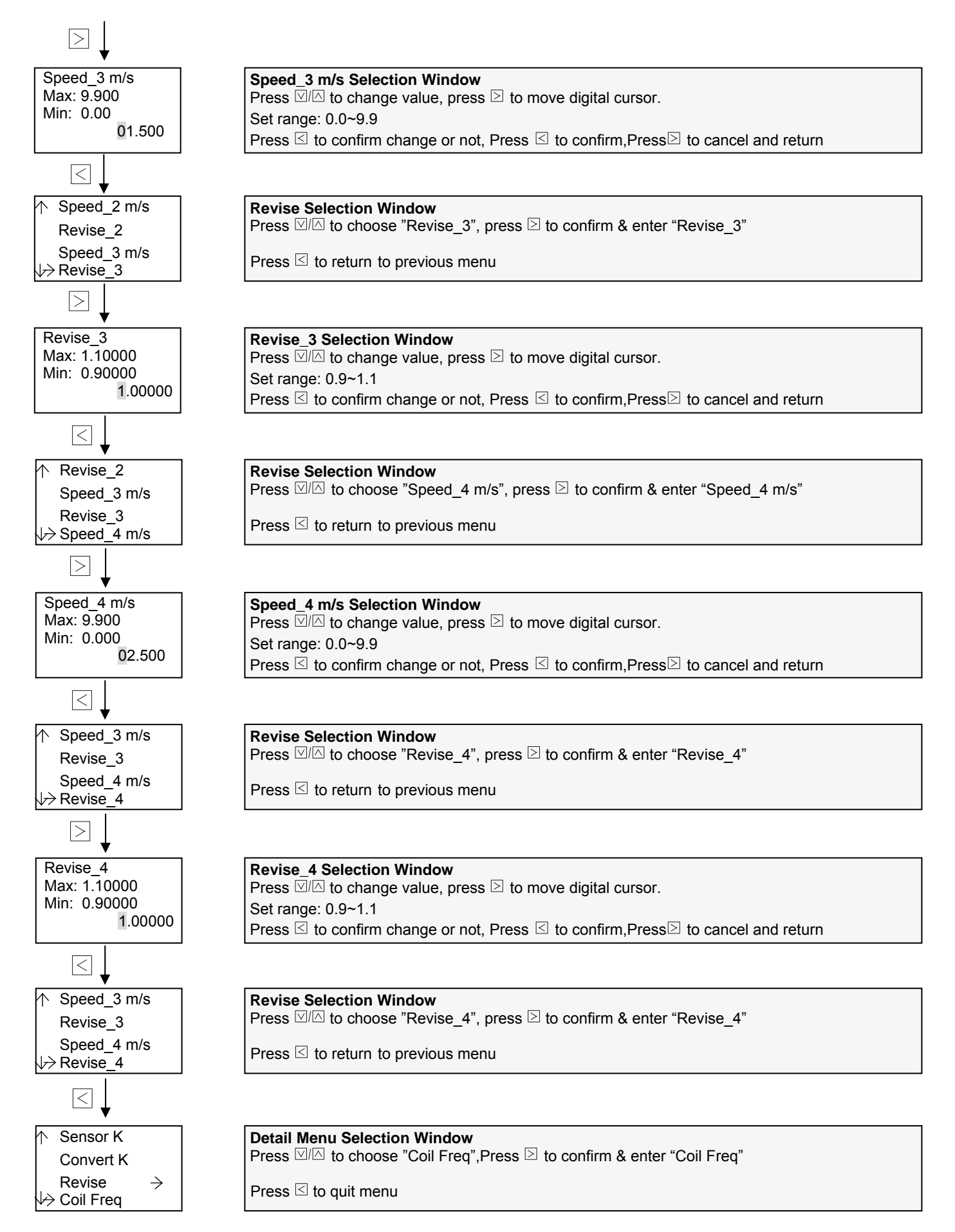

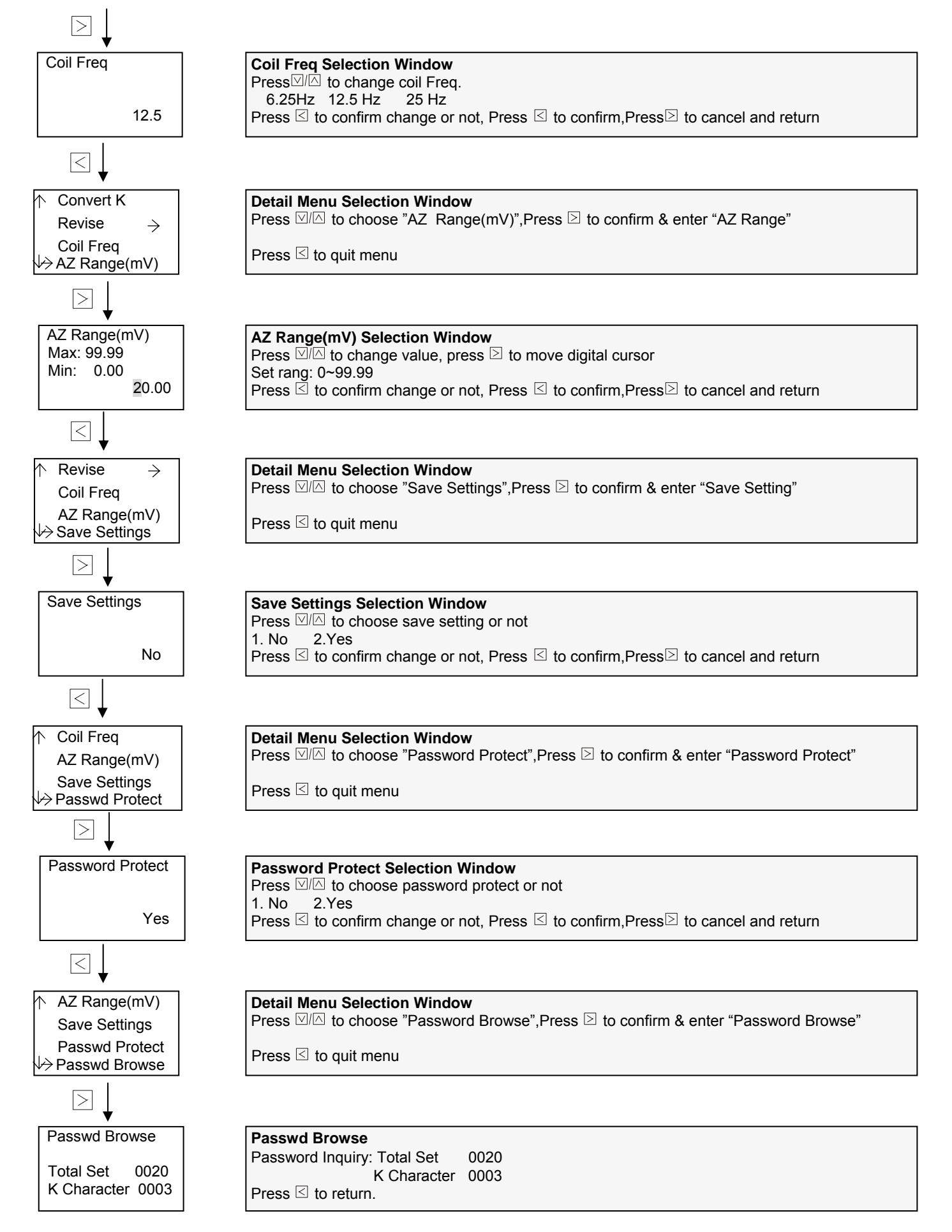

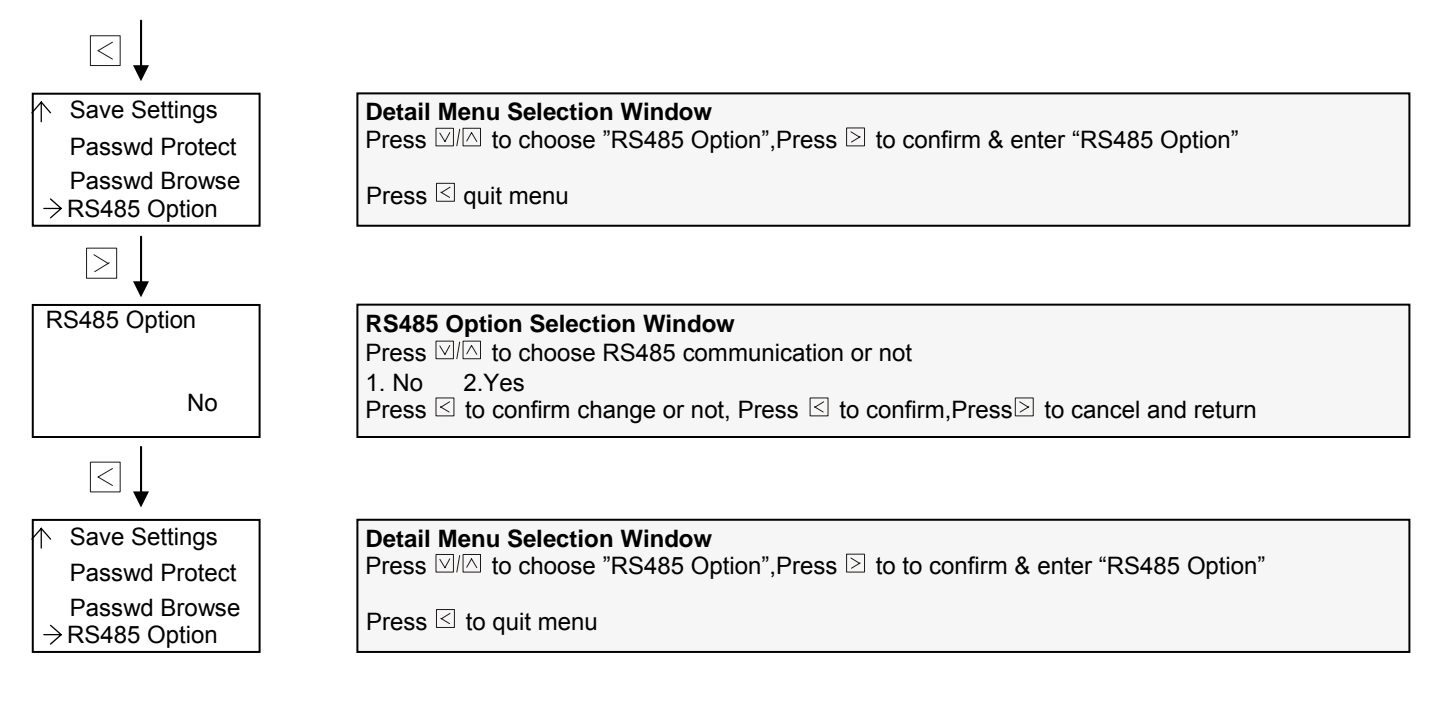